Janitza electronics GmbH Vor dem Polstück 1 D-35633 Lahnau Support Tel. 0049 6441 9642-22 Fax 0049 6441 9642-30 e-mail: info@janitza.com Internet: http://www.janitza.com

# Power Quality Analyser UMG 511

Installation and commissioning

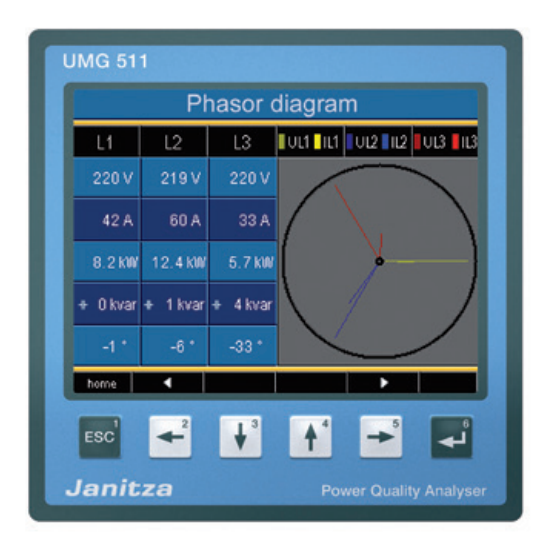

# Janitza®

| Index of Contents                  | Configuration 48 |                                |    |
|------------------------------------|------------------|--------------------------------|----|
| General                            | 3                | Language                       | 49 |
| Goods-in check                     | 6                | Communication                  | 50 |
| Description                        | 8                | Measurement                    | 52 |
| Intended use                       | 8                | Transients                     | 56 |
| Features of UMG511                 | 9                | Events                         | 58 |
| Measurement process                | 10               | Voltage mode                   | 60 |
| Operating concept                  | 10               | Nominal frequency              | 61 |
| Programming software "GridVis"     | 11               | Flicker                        | 62 |
| Assembly                           | 12               | System                         | 63 |
| Installation                       | 14               | Password                       | 64 |
| Protective Wire Connection         | 14               | Delete power meters            | 65 |
| Supply Voltage                     | 14               | Delete min. and max. values    | 66 |
| Voltage measurement                | 16               | Delivered condition            | 67 |
| Frequency measurement              | 25               | Reset                          | 67 |
| Current measurement                | 26               | Display                        | 68 |
| Current direction                  | 27               | Extensions                     | 71 |
| RS485                              | 30               | Initialization                 | 74 |
| Ethernet                           | 34               | Applying the supply voltage    | 74 |
| Digital outputs                    | 36               | Apply the measurement voltage  | 74 |
| Digital inputs                     | 38               | Frequency measurement          | 75 |
| Operation                          | 40               | Rotary field direction         | 75 |
| Measurement value displays         | 41               | Apply measurement current      | 76 |
| "Home" measurement value display   | 42               | Checking the power measurement | 78 |
| Select measurement value display   | 43               | Checking communication         | 78 |
| Call up additional information     | 44               | Profibus                       | 80 |
| Delete min/max values individually | 45               | Service and Maintenance        | 84 |
| List of transients                 | 46               | Technical data                 | 87 |
| List of events                     | 47               |                                |    |
|                                    |                  |                                |    |

# General

# Copyright

This handbook is subject to the legal regulations for copyright protection and may not be fully, or partially, photocopied, reprinted or reproduced, mechanically or electronically or in any other way, without the legally binding signature of

Janitza electronics GmbH, Vor dem Polstück 1, D 35633 Lahnau, Germany and may not be copied or republished in any way.

#### **Protected trademarks**

All trademarks, and the resulting rights, belong to the respective owner of these rights.

#### Disclaimer

Janitza electronics GmbH does not accept any responsibility for errors or mistakes within this handbook and is not obliged to keep the contents of this handbook updated.

#### Comments on the handbook

We are pleased to receive your comments. If there are any parts of this handbook that are not clear, please let us know and send an e-mail to: info@janitza.de

# **Explanation of symbols**

The following pictogrammes are used in this handbook.

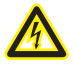

**Danger - voltage!** Danger of death or major injury. Disconnect the system and device before beginning any work.

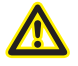

## **Caution!**

Please observe the documentation. This symbol warns about possible dangers that can occur during assembly, commissioning and use.

 $\sim$ 

Note.

| Ē  | Earth terminal.                              |
|----|----------------------------------------------|
| ŧ  | Inductive.<br>The current lags the voltage.  |
| -⊪ | Capacitive.<br>The voltage lags the current. |

5

# **Application Information**

Please read this operating manual and all other publications that have to be consulted to work with this product (particularly for installation, operation or maintenance).

Please pay attention to all safety regulations and warning information. If you fail to follow the information, it can result in personal damage and/or damages to the product.

Any unauthorized change or use of this device beyond the specified mechanical, electrical or other operating limits can cause personal damage and/ or damage to the product.

Any such unauthorized change represents "misuse" and/or "negligence" in the sense of guarantee for the product and therefore makes the guarantee covering possible consequential damages void.

This device is to be exclusively operated and maintained by a specialist.

Specialists are persons who, due to their relevant training and experience, are capable of recognizing risks and avoiding possible hazards that can be caused when operating or servicing the device. When using the device, the necessary legal and safety regulations should be considered additionally for the respective application case.

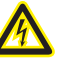

# Caution!

If the device is not operated according to the operating manual, protection is no longer ensured and the device may cause dangers.

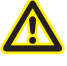

Cables with single wires must be provided with ferrules.

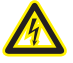

Only screw plugs with the same pole number and the same type of construction can be plugged together.

# **Goods-in check**

The correct and safe operation of this device requires appropriate transport, correct storage, positioning and assembly as well as careful operation and maintenance. If it can be assumed that risk-free operation is no longer possible, the device should be immediately taken out of operation and secured against being unintentionally being reinitialised.

Unpacking and packing should only be undertaken with the usual care with the application of force, while using suitable tools. The correct mechanical condition of the devices should be checked with visual tests. Please pay attention to the installation instructions included with the device.

It can be assumed that risk-free operation is no longer possible if, for example, the device:

- · displays visible damages,
- does not work despite being connected to the mains,
- has been subject to unfavourable conditions (e.g. storage outside of the authorised climate limits without adaptation to the climate, thawing etc.) or transport stresses (e.g. fall from a height - even if there are no visible external damages).

Please check the completeness of the delivery before beginning with installation of the device.

> All of the screw clamps belonging to the supplied device are already attached.

The installation and commissioning instructions also describe options that are not part of the scope of supply.

All supplied options and versions are described on the delivery note.

# Scope of supply

| Number | Art.no.                 | Designation                                                                                                    |
|--------|-------------------------|----------------------------------------------------------------------------------------------------|
| 1      | 52 19 xxx <sup>1)</sup> | UMG511                                                                                                    |
| 1      | 33 03 089               | Installation and commissioning instructions.                                                                                                    |
| 1      | 51 00 116               | DVD/CD with the following contents:<br>- Programming "GridVis" software,<br>- Functional descriptions, GridVis, UMG511,<br>- UMG511, GSD file "U5110C2B.GSD" for Profibus DP V0. |
| 1      | 10 01 818               | screw clamp, pluggable, 2 pin (auxiliary energy).                                                                                                    |
| 1      | 10 01 824               | screw clamp, pluggable, 5 pin (voltage measurement 1-4).                                                                                                    |
| 1      | 10 01 822               | screw clamp, pluggable, 8 pin (current measurement 1-4).                                                                                                    |
| 1      | 10 01 810               | screw clamp, pluggable, 6 pin (digital outputs).                                                                                                    |
| 2      | 10 01 809               | screw clamp, pluggable, 5 pin (digital inputs).                                                                                                    |
| 1      | 08 01 505               | patch cable 2m, twisted, (connection UMG - PC/switch).                                                                                                    |
| 1      | 52 19 301               | fixing clamps.                                                                                                    |

1) Article number - see delivery note.

# Available accessories

| Art.no.   | Designation                                                                  |
|-----------|------------------------------------------------------------------------------|
| 13 10 539 | Profibus plug, 9-pin DSUB, with integrated switchable terminating resistors. |
| 29 01 903 | Sealing, 144x144.                                                            |

## Description

#### Intended use

The UMG511 is intended for the measurement of voltage quality according to EN61000-4-30 in the building installation, to distributors, power switches and busbars.

Measurement voltages and measurement currents must come from the same network.

The UMG511 is suitable for installation in stationary and weather-protected control panels. Conductive control panels must be earthed.

The UMG511 can be used in 2, 3 and 4 conductor networks and in TN and TT networks.

The current mesaurement inputs of the UMG511 are connected using external ../1A or ../5A current converters.

Measurement in medium and high voltage networks generally takes place through current and voltage converters.

The UMG511 can be used in residential and industrial areas. Measurement results can be displayed and saved then read out and processed further by serial interfaces.

# Features of UMG511

- Front panel installation, 144x144mm,
- Working temperature range 10°C .. +55°C,
- Colour graphics display 320x420, 256 colours, 6 push buttons
- 8 digital inputs, 5 digital outputs,
- 16Bit A/converter, data memory 256MByte flash, SDRAM 32Mbyte,
- Continual scanning of voltage and current measurement inputs with 20kHz,
- Frequency of fundamental oscillation 15Hz..440Hz
- 4 voltage measurement inputs, 4 current measurement inputs,
- Measurement in TN and TT networks,
- RS485
  - Profibus DP/V0 (Option),
  - Modbus RTU, Modbus-Master, BACnet (Option)
- Ethernet Web-Server, EMAIL, BACnet (Option),
- Collection of transients >50µs and storage with up to 16000 scanning points,
- Collection of more than 2000 measurement values,
- Measurement of the power quality according to DIN EN61000-4-30, class A,

- Flicker measurement according to DIN EN61000-4-15:2011, class F1,
- Analysis and assessment according to DIN EN50160 with the GridVis programming software included in the delivery.
- Working measurement, measurement uncertainty according to DIN EN50470-3:
  - Class C for ../5A converter,
  - Class B for ../1A converter,
- Measurement of harmonics 1 to 63 according to DIN EN 61000-4-7 class 1 for
  - Ull, Uln, I, P (receipt/supply) and
  - Q (ind./cap.),
- Measur. of intermediate harmonics 1 to 63 for (UIn, UII, I) according to DIN EN61000-4-7 cl. 1,
- programming of own applications in Jasic

#### **Measurement process**

The UMG511 measures without gaps and calculates all effective values over a 200ms interval. The UMG511 measures the real effective value (TRMS) of the voltages and currents applied to the measurement inputs.

# **Operating concept**

You can programme and call up measurement values with the UMG511 in a variety of ways.

- **Directly** on the device using 6 push buttons and the display.
- Using the GridVis programming software,
- Using the UMG511 **homepage** for devices with an Ethernet interface.
- Using the RS485 with the **modbus** protocol. You can change and call up the data with the help of the modbus address list (stored on the enclosed data carrier).

This operating manual only describes operation of the UMG511 using the integrated display and the 6 push buttons.

The GridVis programming software and the homepage have their own "online help".

# Programming software "GridVis"

The UMG511 can be programmed and read out using the GridVis programming software included in the delivery. In order to do so, a PC must be connected to the UMG511 using a serial interface (RS485/Ethernet)

# Features of GridVis

- Prgramming the UMG511
- Configuration of recordings.
- Analysis of the read data according to EN 61000-2-4.
- Reading out recordings.
- Saving data in a database.
- Graphic presentation of measurement values.
- Programming special customer applications.

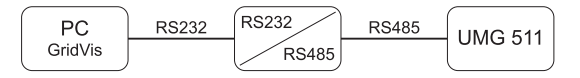

Fig. 13.2 connection of an UMG511 to a PC using an interface converter

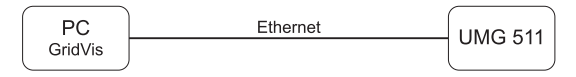

Fig. 13.3 connection of an UMG511 to a PC with Ethernet.

# Assembly

#### **Place of Installation**

The UMG511 is suitable for installation in fixed, weather protected switch boards. Conducting switch boards have to be grounded.

#### Installation position

In order to achieve sufficient ventilation, the UMG511 has to be installed vertically. The clearance has to be at least 50mm at the top and bottom and 20mm at the side.

Front Board Cutout

Cutout size:: 138+0,8 x 138+0,8 mm

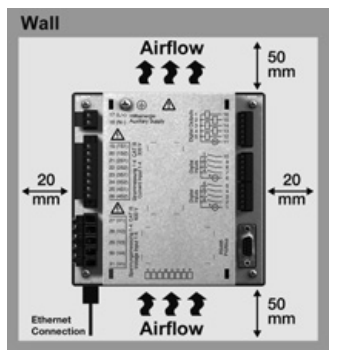

Fig. installation position of UMG511; view from behind.

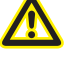

Failure to comply with the minimum clearances can destroy the UMG511 in higher temperatures!

# **Ethernet Connection**

The UMG511's Ethernet connection is located on the underside of the housing.

Depending on the bending radius of the Ethernet cable and plug type, you must provide a connection area beneath the UMG511.

The connection area beneath the UMG511 should not be less than 50 mm.

# Fixing

The UMG511 is fixed into the switch board with two fixing clips that are each mounted on the device at the top and bottom.

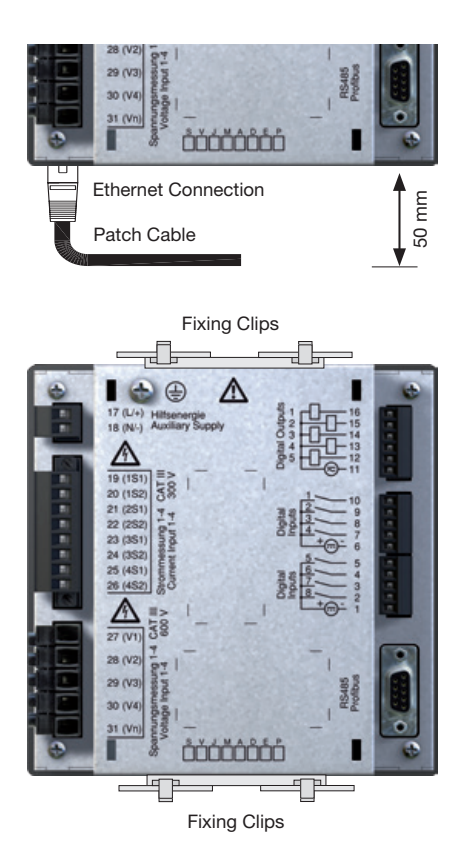

# Installation

#### **Protective Wire Connection**

Use a ring cable lug for connecting the protective wire to the UMG511.

#### **Supply Voltage**

A supply voltage is required to operate the UMG511. The type and level of the necessary supply voltage is noted on the label.

Before applying the supply voltage, make sure that the voltage and the frequency match the details on the label!

The connection cables for the supply voltage must be connected using a fuse. Use a UL/IEC listed fuse.

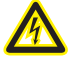

#### Warning - danger of death!

It is necessary for the protective wire connection on the device to be connected with the system grounding.

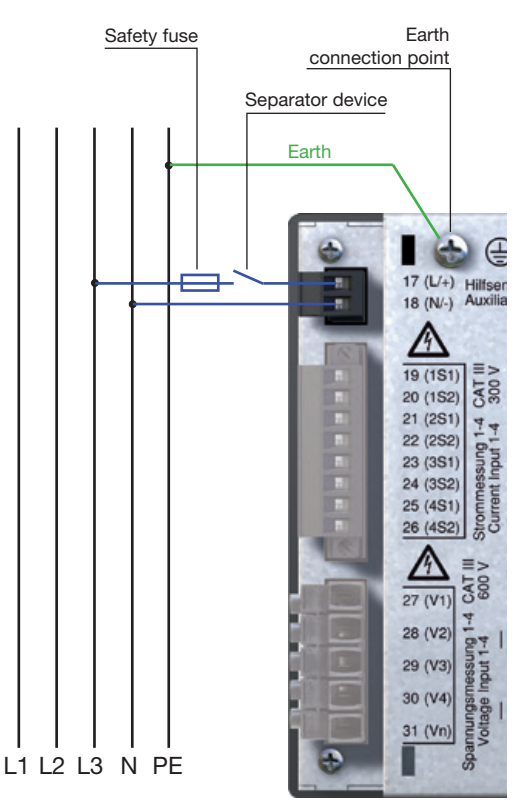

Fig. connection example of voltage supply to a UMG511.

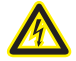

#### Warning!

The inputs for the supply voltage are dangerous to touch!

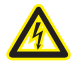

# Warning!

Please pay attention to the details on the supply voltage provided on the UMG511 label.

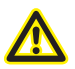

- An isolator or circuit breaker must be provided for the voltage supply in building installation.
- The isolator must be attached near to the device and must be easy for the user to access.
- The switch must be marked as a separator for this device.
- Voltages above the authorized voltage range can destroy the device.

#### Voltage measurement

#### Three-phase 4 conductor system

The UMG511 can be used in a three-phase 4 conductor system (TN, TT networks) with an earthed neutral wire. The bodies of the electrical systems are earthed.

#### 347V/600V 50/60Hz 11 11 240V L2 50/60Hz 13 Ν Ν PF V2 V3 Vref V1 V4 AC/DC 4M DC System grounding Voltage measurement Auxiliary energy UMG 511

Fig. principle circuit diagram, UMG511 in the TN network.

# Three-phase 3 conductor system

The UMG511 is only restrictedly suitable for use in IT networks because the measurement voltage is measured against the housing potential and the input impedance of the device causes a leakage current against earth. The leakage current can cause the insulation monitoring in IT networks to respond.

The connect variations with voltage converter are suitable for use in IT networks without any restrictions.

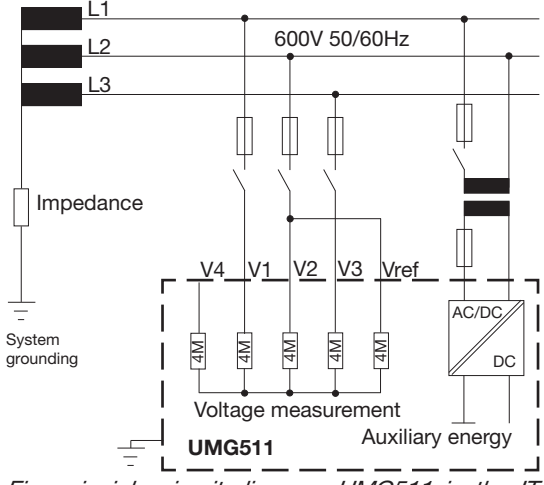

Fig. principle circuit diagram, UMG511 in the IT network without N.

# **Nominal voltages**

List of networks and their nominal network voltages in which the UMG511 can be used. Ungrounded three-phase 3 conductor systems.

| Three-phase 4 conductor systems with grounded neutral wire. |                             | U <sub>L-L</sub> |                         |
|-------------------------------------------------------------|-----------------------------|------------------|-------------------------|
|                                                             |                             | 66V              |                         |
|                                                             |                             | 115V             |                         |
|                                                             |                             | 120V             |                         |
|                                                             |                             | 127V             |                         |
|                                                             |                             | 200V             |                         |
|                                                             |                             | 220V             |                         |
| $U_{L-N} / U_{L-L}$                                         |                             | 230V             |                         |
|                                                             |                             | 240V             |                         |
| 66V / 115V                                                  |                             | 260V             |                         |
| 120V / 208V                                                 |                             | 277V             |                         |
| 127V / 220V                                                 |                             | 347V             |                         |
| 220V / 380V                                                 |                             | 380V             |                         |
| 230V / 400V                                                 |                             | 400V             |                         |
| 240V / 415V                                                 |                             | 415V             |                         |
| 260V / 440V                                                 |                             | 440V             |                         |
| 277V / 480V                                                 | Maximum nominal voltage of  | 480V             |                         |
| 347V / 600V                                                 | the network according to UL | 500V             |                         |
| 400V / 690V                                                 | Maximum nominal voltage of  | 577V             | Maximum nominal voltage |
| 417V / 720V                                                 | the network                 | 600V             | of the network          |

Fig. table of suitable network nominal voltages for voltage measurement inputs according to EN60664-1:2003.

Fig. table of suitable network nominal voltages for voltage measurement inputs according to EN60664-1:2003.

#### Voltage measurement inputs

The UMG511 has 4 voltage measurement inputs (V1, V2, V3, V4)

# **Excess voltage**

The voltage measurement inputs are suitable for measurement in networks in which overvoltages of the overvoltage category 600V CATIII occur.

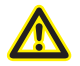

For measurement with the auxiliary measurement (V4), a voltage must be connected to the baseline measurement for frequency determination.

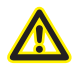

In case of a three wire main measurement (input V1-V3), the auxiliary measurement (input V4) cannot be used as measuring input.

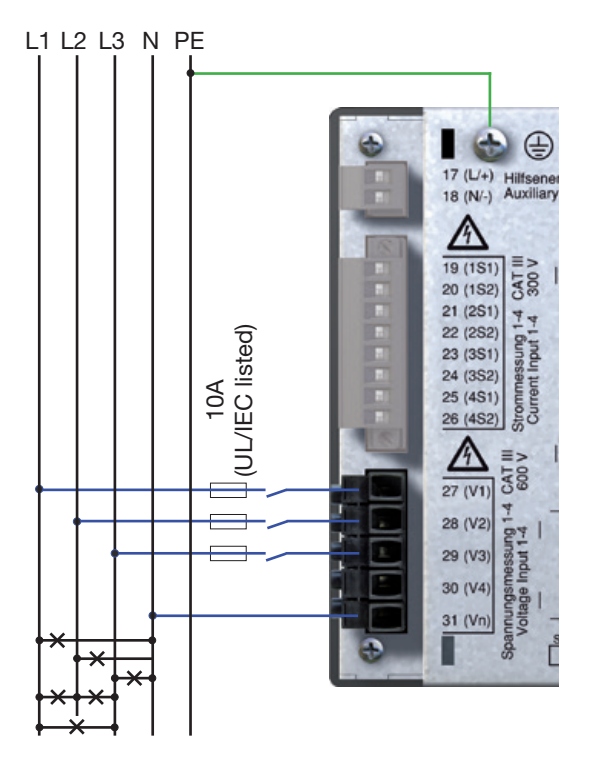

Fig. connection example for voltage measurement When connecting the voltage measurement, the following must be observed:

- In order to disconnect the voltage and current, a suitable circuit breaker is to be provided
- The circuit breaker must be positioned near to the UMG511, identified for the user and easy to reach.
- Only use authorised UL/IEC excess current protection devices and circuit breakers 10A (type C).
- The excess current protection device must have a nominal value which is measured for the short circuit current at the connection point.
- Measurement voltages and measurement currents must come from the same network.

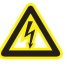

# Caution!

Voltages that exceed the permitted nominal network voltages must be connected using a voltage converter.

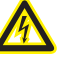

## Caution!

The UMG511 is not suitable for measuring DC voltages.

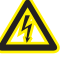

#### **Caution!**

Contact with the voltage measurement inputs on the UMG511 is dangerous!

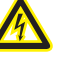

# **Caution!**

The voltage measurement inputs may not be used for voltage measurement in SELV circuits (low voltage protector).

#### Main measurement, inputs 1-3

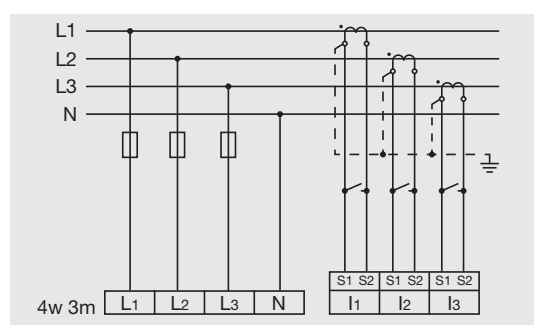

Fig. measurement in a three-phase 4 conductor network with asymmetrical load.

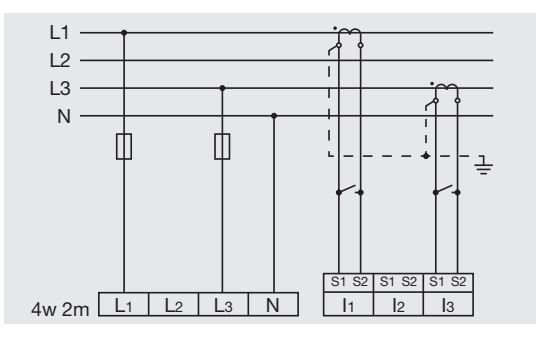

Fig. measurement using a three-phase 4 conductor network with symmetrical load.

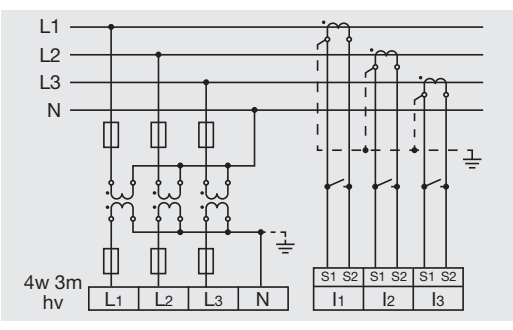

Fig. measurement using 3 voltage converters in a three-phase 4 conductor network with asymmetrical load.

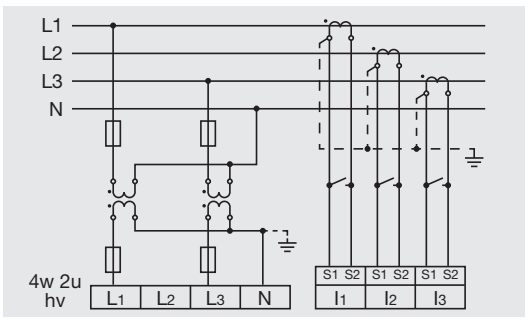

Fig. measurement using 2 voltage converters in a three-phase 4 conductor network with asymmetrical load.

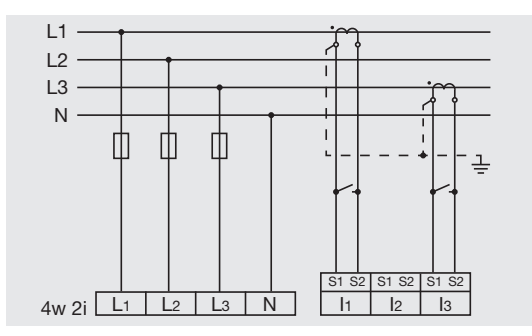

Fig. measurement using 2 current converters in a three-phase 3 conductor network with symmetrical load.

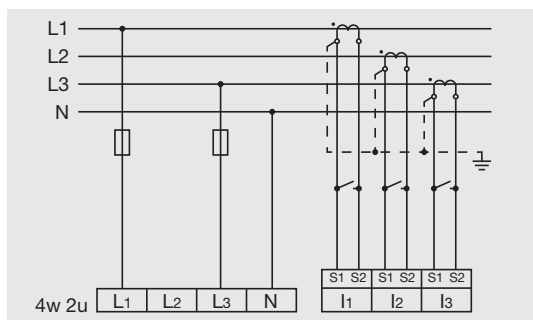

Fig. measurement in a three-phase 4 conductor network with asymmetrical load.

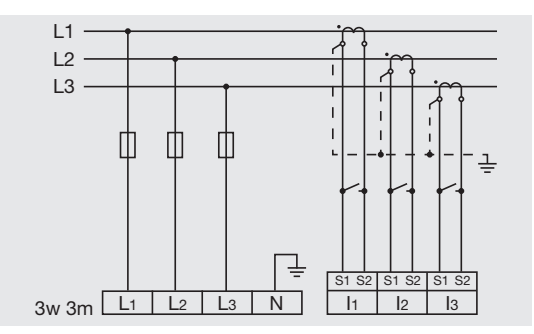

Fig. measurement in a three-phase 3 conductor network with asymmetrical load.

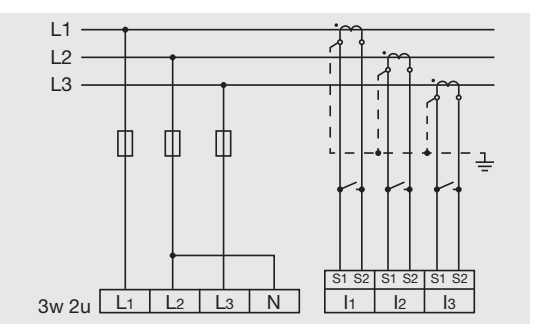

Fig. measurement in a three-phase 3 conductor network with asymmetrical load.

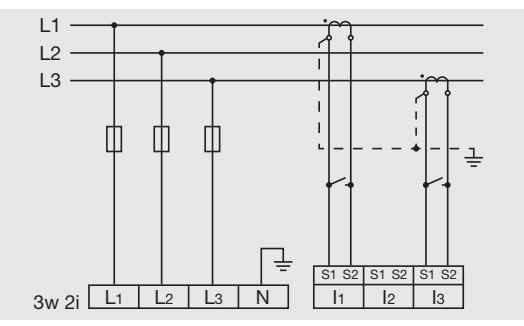

Fig. measurement in a three-phase 3 conductor network with asymmetrical load.

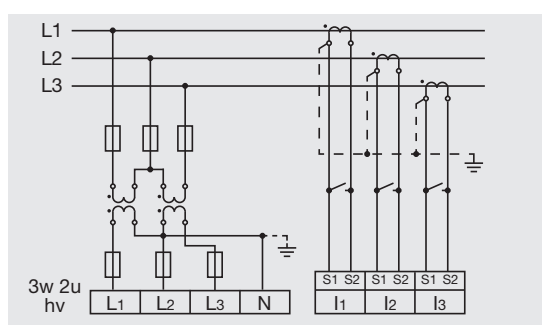

Fig. measurement in a three-phase 3 conductor network with asymmetrical load.

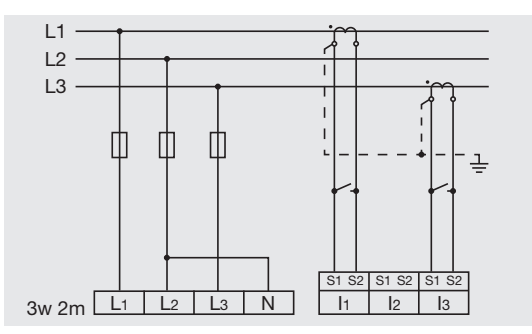

Fig. measurement in a three-phase 3 conductor network with asymmetrical load.

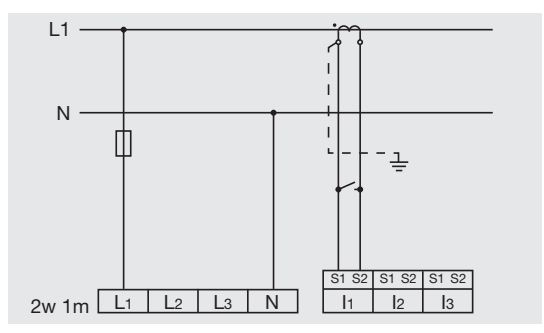

Fig. measurement of a phase in a three-phase 4 conductor network.

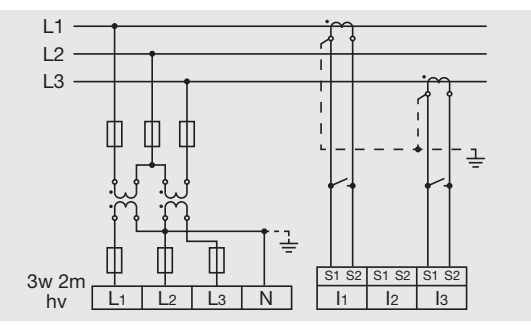

Fig. measurement in a three-phase 3 conductor network with asymmetrical load.

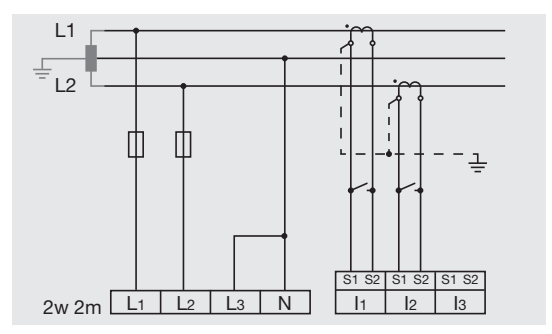

Fig. measurement in a single-phase 3 conductor network. I3 and U3 are not calculated and set to zero.

#### Auxiliary measurement, input 4

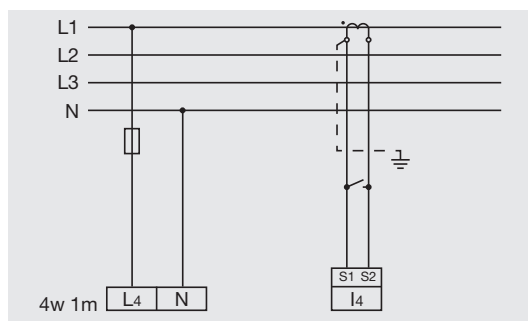

Fig. measurement using a three-phase 4 conductor network with symmetrical load.

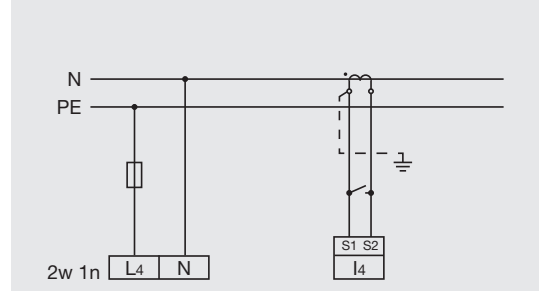

Fig. measurement of the voltage between N and PE. Measurement of the current in the neutral wire.

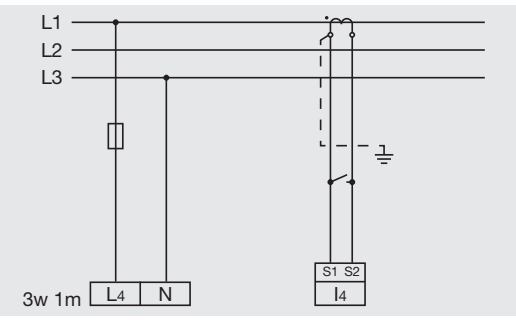

Fig. measurement in a three-phase 3 conductor network with symmetrical load.

In case of a three wire main measurement (input V1-V3), the auxiliary measurement (input V4) cannot be used as measuring input.

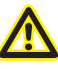

For measurement with the auxiliary measurement (V4), a voltage must be connected to the baseline measurement for frequency determination.

#### **Frequency measurement**

The UMG511 needs the network frequency to measure and calculate measurement values. The network frequency must be in a range between 15Hz and 440Hz.

For automatic ascertainment (wide range) of the frequency, an L1-N voltage larger than 10Veff must be applied to the voltage measurement input V1.

The measurement of power frequency happens only at the measuring inputs of the main measurement (V1, V2, V3).

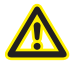

Measurement voltages and measurement currents must come from the same network.

#### **Current measurement**

The UMG511 is designed for the connection of current converters with secondary currents of ../1A and ../5A. Only AC currents, and no DC currents, can be measured.

Each current measurement input can be be loaded with 120A for 1 second.

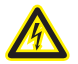

#### **Caution!**

Contact with the current measurement inputs is dangerous!

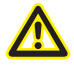

#### **Caution!**

The UMG511 is not suitable for measuring DC voltages.

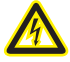

# Earthing current converters!

If a connection is foreseen for earthing the secondary winding, this must be connected to earth.

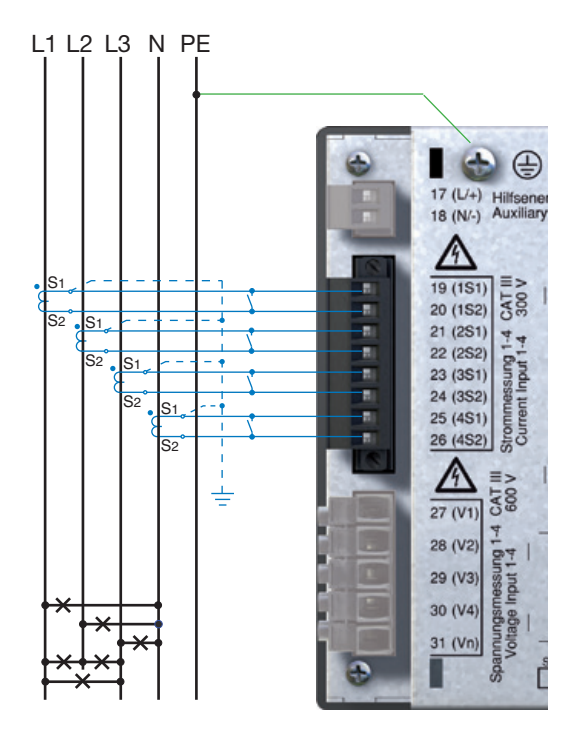

Fig. connection example, current measurement using current converters.

#### **Current direction**

The current direction can be individually corrected on the device using the available serial interfaces for each phase.

If connected incorrectly, subsequent reconnection of the current converters is not necessary.

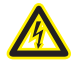

#### Open current converters!

Voltage peaks that are dangerous to touch can occur to current converters that are operated with the secondary side open!

With "open-protected" current converters, the winding insulation is measured so that the current converters can be operated open. However, these current converters are also dangerous to touch when operated open.

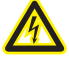

# **Current converter connections!**

The secondary connections of the current converter must be shortcircuited to these before the electricity cables are disconnected from the UMG511!

If a test switch is available which automatically short-circuits the current converter secondary cables, it is sufficient to put these in the "test" position, if the short-circuiters have been tested beforehand.

# **Differential current measurement**

If the current measurement is taken using two current converters, the overall translation ratio of the current converters must be programmed in the UMG511.

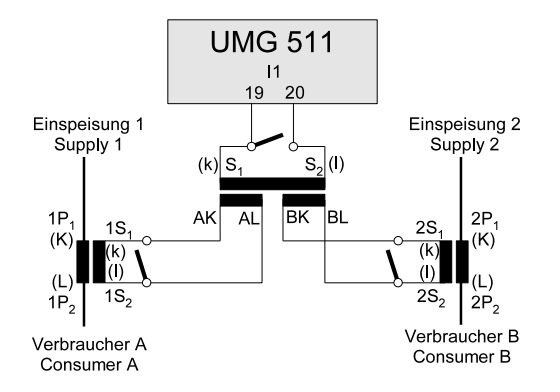

Fig. example of current measurement using a differential current converter.

Example:

The current measurement takes place using two current converters. Both current converters have a translation ratio of 1000/5A. Differential measurement is carried out wth a differential current converter 5+5/5A.

The UMG511 must then be set as follows:

Primary current: 1000A + 1000A = 2000A Secondary current: 5A

## **Direct measurement**

Nominal currents up to 5A can also be directly measured with the UMG511.

Under consideration that the direct measurement will be carried out for the current only in three phase 4 wire systems with mains voltage till

- 127V/220V (300V CAT III) according UL
- 277V/480V (300V CAT III)

and three phase 3 wire systems with mains voltage till

- 277V (300V CAT III) according UL
- 480V (300V CAT III)

Due to the fact that the UMG511 does not have integrated protection for the current measurement, this protection must be foreseen in the installation.

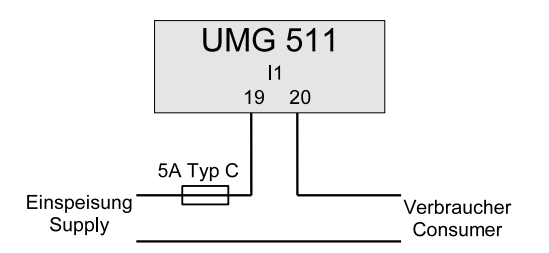

Fig. example of direct current measurement.

#### Ampere meter

If you want to measure the current not only with the UMG511, but also with an additional ampere meter, the ampere meter must be switched in series to the UMG511.

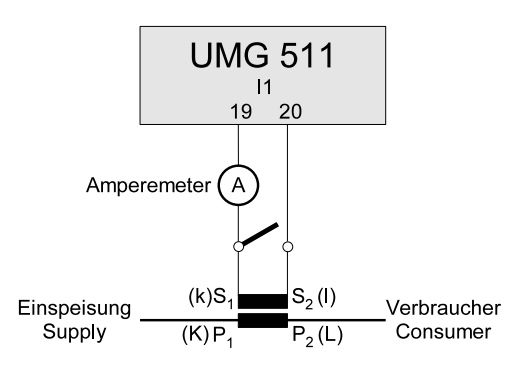

Fig. example of current measurement with an additional ampere meter.

#### **RS485**

The RS485 interface on the UMG511 is designed as a 9-pin DSUB socket.

On this interface, the UMG511 supports the following selected protocols:

- Modbus RTU
- Profibus DP V0 Slave (Option)

For connection, we recommend a 9-pin profibus (modbus) plug e.g. the company Phoenix, type "SUBCON-Plus-ProfiB/AX/SC" with the article number 2744380 (Janitza article no. 13.10.539).

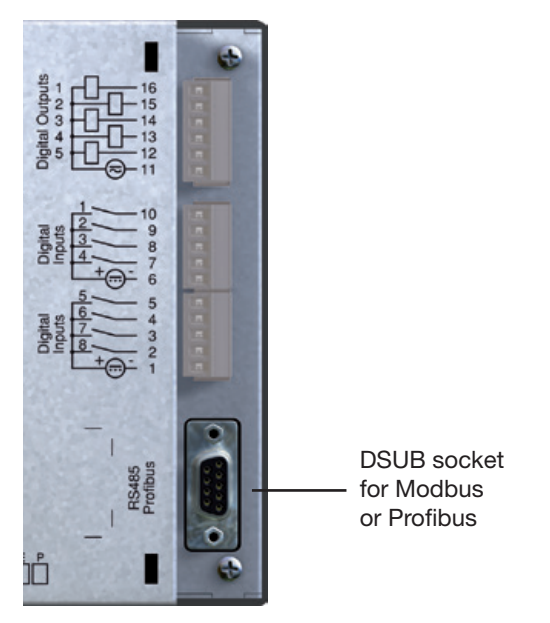

Fig. UMG511 with DSUB socket for the RS485 interface.

# **Connection of bus cables**

The incoming bus cable is connected to clamps 1A and 1B. The bus cable for the next device in the line is connected to clamps 2A and 2B. If no device follows in the line, the bus cable must be terminated with resistors (switch to ON).

In the ON switch position, the clamps 2A and 2B are switched off for the continuing bus cable.

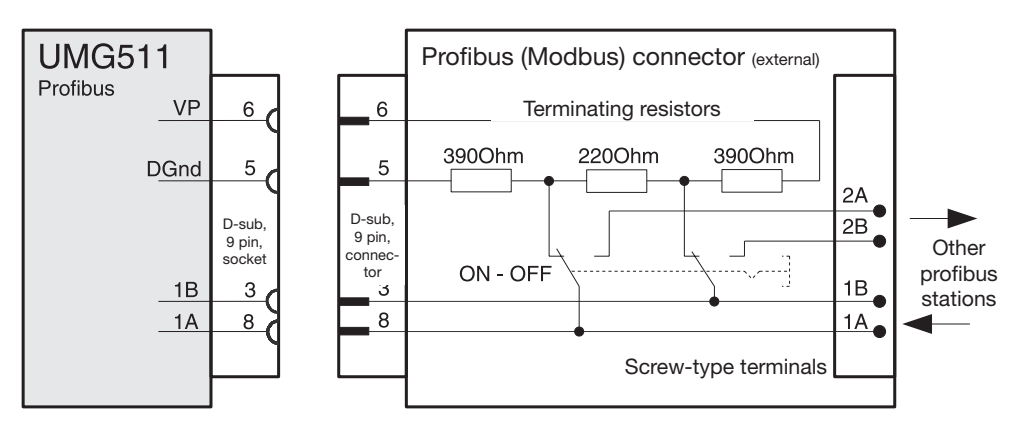

Fig. profibus plug with terminal resistors.

#### Shields

A twisted, shielded cable is foreseen for connections using the RS485 interface.

- Ground the shields of all cables leading to the cabinet at the cabinet entry point.
- Connect the shield extensively and with good conductivity with a low external voltage ground.
- Intercept the cable mechanically above the ground clip in order to avoid damages caused by cable movements.
- Use suitable cable insert guides, such as PG glands, to guide the cable into the switch cabinet.

# Cable type

The cables used must be suitable for an environmental temperature of at least 80°C. Recommended cable types: Unitronic Li2YCY(TP) 2x2x0.22 (Lapp cable) Unitronic BUS L2/FIP 1x2x0.64 (Lapp cable)

# Maximum cable length

1200m at a Baud rate of 38.4k.

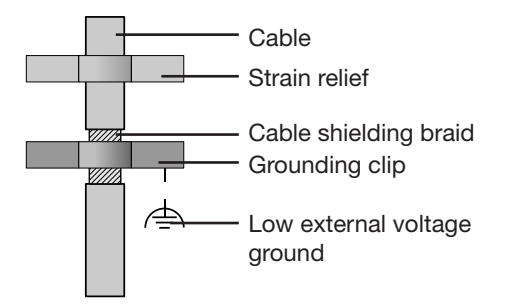

Fig. Shielding arrangement at cabinet entry point.

# **Terminal resistors**

The cable is terminated with resistors (1200hm 1/4W) at the beginning and end of a segment.

The UMG511 does not have any terminal resistors.

Ċ

For the wiring of the Modbus connection, CAT cables are not suitable. Please use the recommended cables.

# **Bus structure**

- All devices are connected in a bus structure (line).
- In one segment, up to 32 participants can be switched together.
- The cable is terminated with resistors at the beginning and end of a segment.
- Repeaters (power boosters) must be used with more than 32 participants in order to connect the individual segments.
- Devices with terminated resistor have to be supplied.

- We recommend to install the master UMG at the end of the segment.
- In case that the master UMG with terminated bus resistor will be removed, the bus is not under operation.
- In case that slave UMG with terminated bus resistor will be removed or is not switched on, the bus is can be unstable.
- UMGs which have no termination can be replaced without any interruption of the bus.

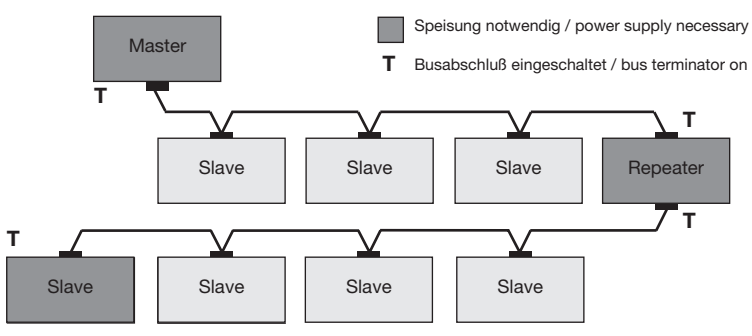

Fig. schema bus structure

# Ethernet

The network settings for the Ethernet are specified by the network administor and set on the UMG511 correspondingly.

If the network settings are not known, the patch cable may not be inserted into the UMG511.

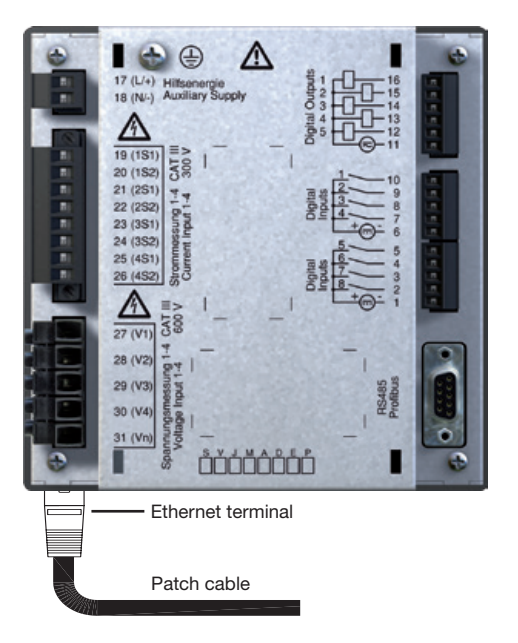

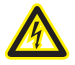

# Caution!

Incorrect network settings can cause disturbances in the network!

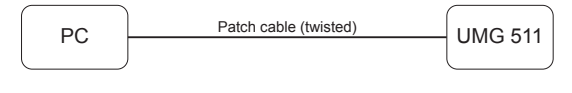

Fig.

connection example; direct connection between UMG511 and PC using a twisted patch cable (art. no 08.01.505).

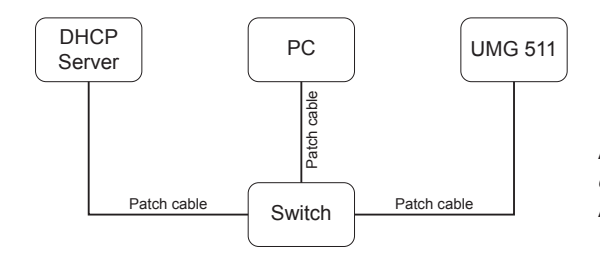

Fig.

connection example; UMG511 and PC receive the IP address automatically allocated by a DHCP server.

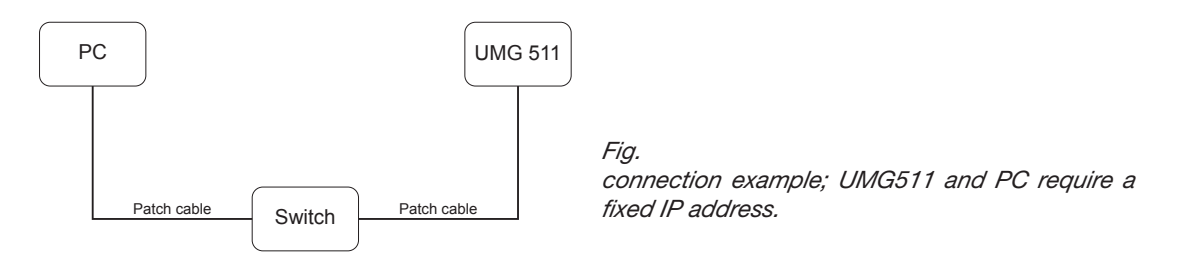

# **Digital outputs**

The UMG511 has 5 digital outputs. These outputs are galvanically separated from the analysis electronics using optocouplers. The digital outputs have a joint reference.

- The digital outputs can switch AC and DC loads.
- The digital outputs are not short-circuit proof.
- Connected cables that are longer than 30m must be shielded when laid.

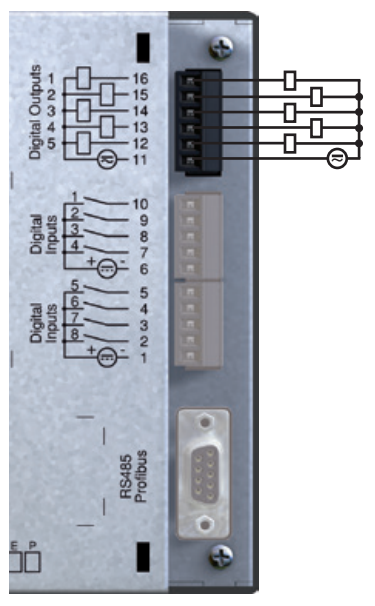

Fig. connection of digital outputs
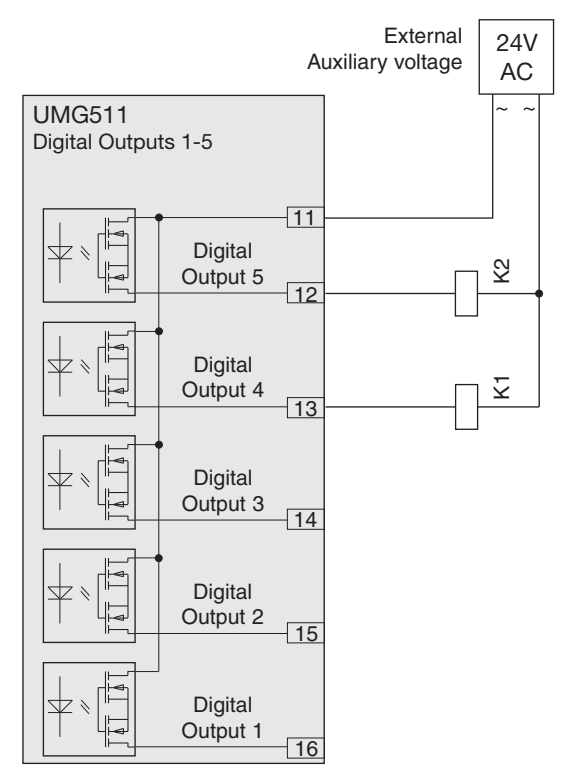

*Fig. connection of two relays to the digital outputs 4 and 5.* 

UMG 511

### **Digital inputs**

The UMG511 has 8 digital inputs. The digital inputs are divided into two groups, each with 4 inputs. Each group has a joint reference.

Fig. example of the connection of digital inputs

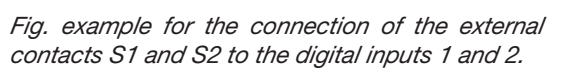

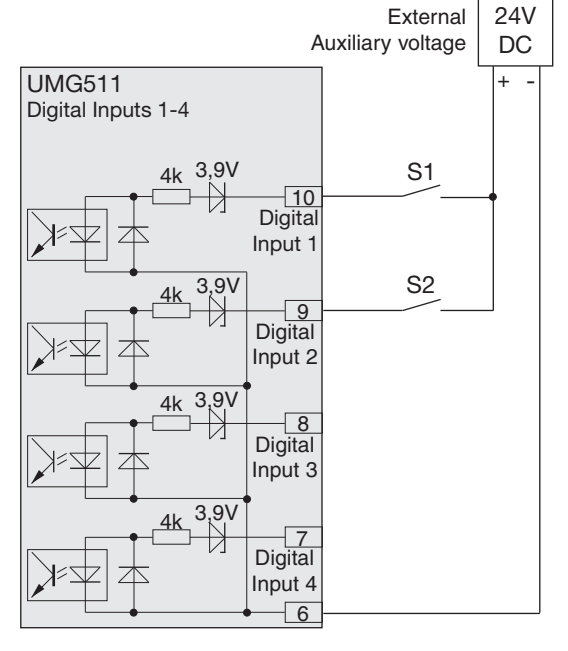

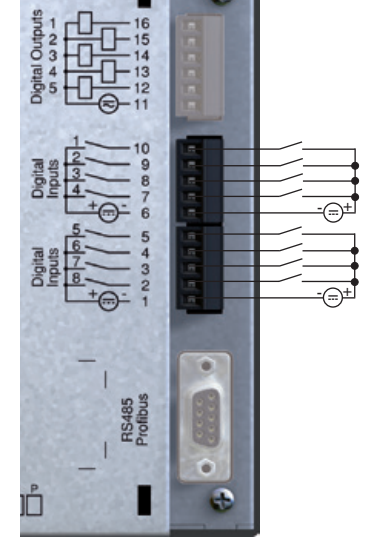

## S0 impulse input

You can connect a S0 pulse generator according to DIN EN62053-31 on each digital input. You require an external auxiliary voltage with an output voltage in the range of 20 .. 28V DC and a resistance of 1.5kOhm.

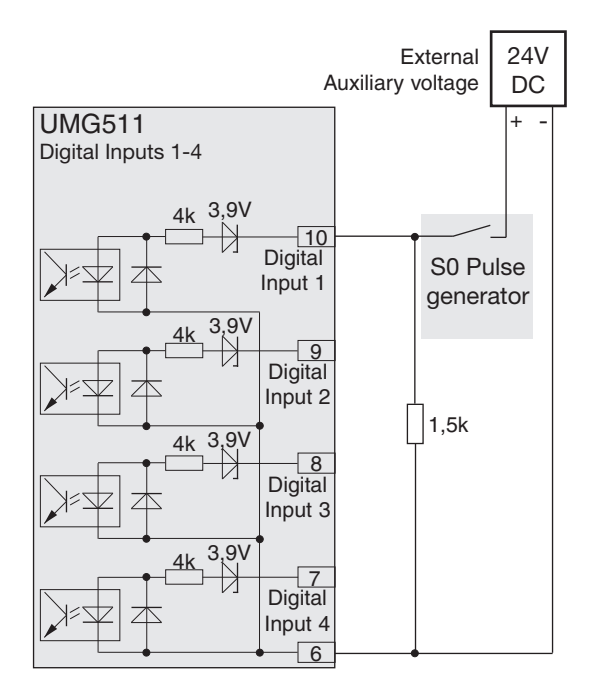

Fig. example for the connection of a S0 pulse generator to digital output 1.

# Operation

The UMG511 is operated using six function keys.

The six keys are allocated different functions depending on the context:

- Selection of measurement value displays.
- Navigation within the menu.
- Processing the device settings.

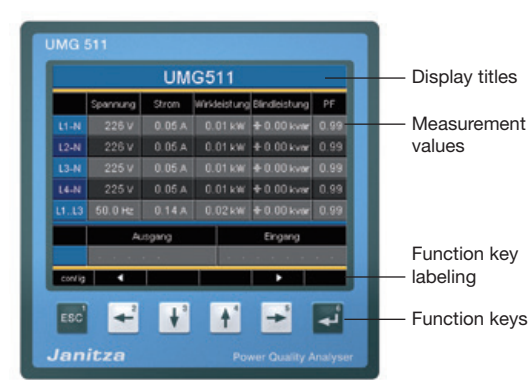

# **Explanation of buttons**

| Button                | Function                                                                                       |
|-----------------------|------------------------------------------------------------------------------------------------|
| ESC                   | <ul><li>Return to first screen (Home)</li><li>Exit menu</li></ul>                              |
| <b>4</b>              | <ul><li>Select number</li><li>Select main values (U, I, P)</li></ul>                           |
| <b>↓</b> <sup>3</sup> | <ul><li>Change (number -1)</li><li>Select secondary values</li><li>Select menu point</li></ul> |
| 4                     | <ul><li>Change (number +1)</li><li>Select secondary values</li><li>Select menu point</li></ul> |
| <b>•</b>              | <ul><li>Select number</li><li>Select main values (U, I, P)</li></ul>                           |
| ٩                     | <ul><li> Open selection menu</li><li> Confirm selection</li></ul>                              |

#### Measurement value displays

## Main values

You can use keys 2 and 5 to browse between the main values of the measurement value displays (see page 100-103).

## **Auxiliary values**

You can use keys 3 and 4 to browse between the auxiliary values of a measurement value display (see page 100-103).

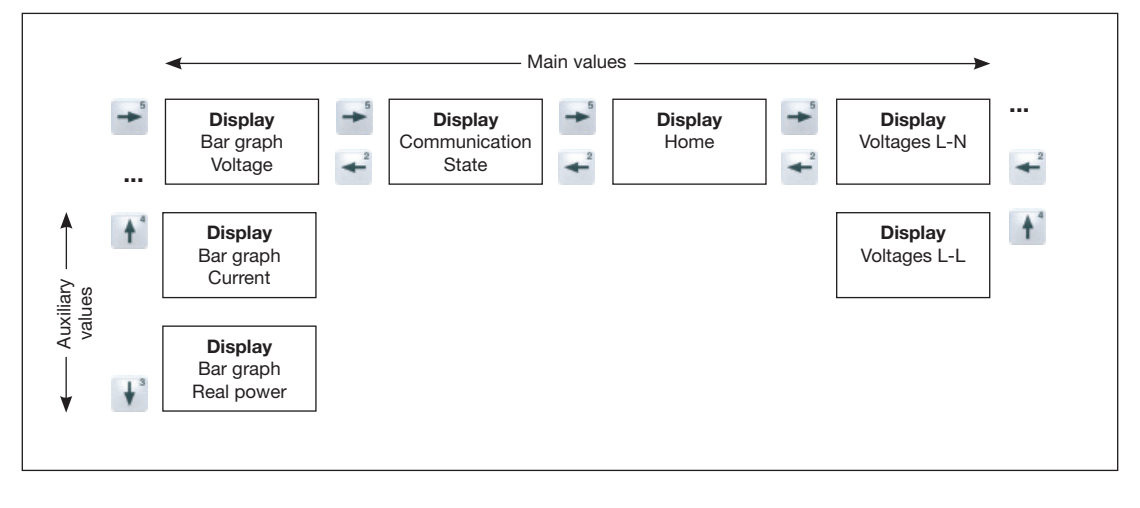

## "Home" measurement value display

Once the network returns, the UMG511 starts with the "Home" measurement value display.

This measurement value display contains the device names and an overview of important measurement values. The device name consists of the device type and serial number upon de-livery.

| h | 0 | Π | N |  |
|---|---|---|---|--|
|   |   |   |   |  |
| E |   |   |   |  |

Using the "Home - Key 1", you come out of the measurement value displays for the main values directly to the first "Home" measurement value display.

| UMG511-51101480 |                               |         |            |                     |      |
|-----------------|-------------------------------|---------|------------|---------------------|------|
|                 | Voltage                       | Current | Real Power | Reactive Pw.        | PF   |
| L1-N            | 222 V                         | 0.05 A  | 0.01 kW    | -⊩ 0.00 kvar        | 0.99 |
| L2-N            | 222 V                         | 0.05 A  | 0.01 kW    | -⊪ 0.00 kvar        | 0.99 |
| L3-N            | 222 V                         | 0.05 A  | 0.01 kW    | <b>-⊩</b> 0.00 kvar | 0.99 |
| L4-N            | 222 V                         | 0.05 A  | 0.02 kW    | -⊩ 0.00 kvar        | 0.99 |
| L1L3            | 50.0 Hz                       | 0.14 A  | 0.02 kW    | <b>-⊪</b> 0.00 kvar | 0.99 |
|                 | Dig. Output Dig. Input        |         |            |                     |      |
|                 | ja araranan 🔅 🖓 atanana arara |         |            |                     | • •  |
| config          | •                             |         |            |                     |      |

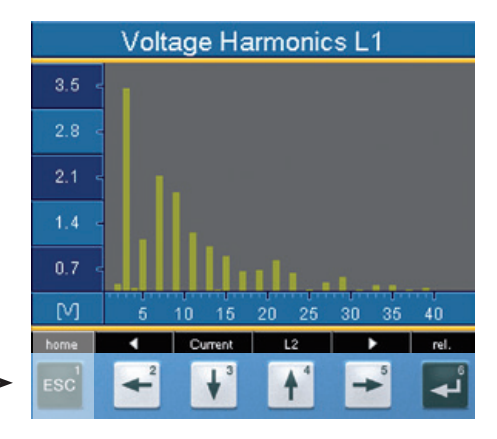

# Select measurement value display

You want to change to a measurement value display with main values.

- Use the function keys 2 and 5 to browse between the measurement value displays of the main values.
- With function key 1 (Home), you always access the first measurement value display.

You want to change to a measurement value display with auxiliary values.

- Select the measurement value display with the main values.
- Select the measurement value display with function keys 3 and 4 for the auxiliary values.

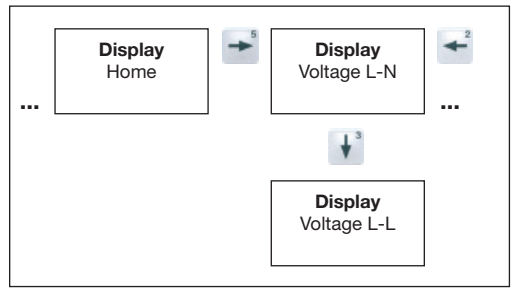

Example: selection of auxiliary value voltage.

|      | Voltage L-N                                 |           |           |  |  |
|------|---------------------------------------------|-----------|-----------|--|--|
|      | Value                                       | Min Value | Max Value |  |  |
| L1-N | 222.7 v                                     | 216.0 ∨   | 234.0∨    |  |  |
| L2-N | 222.7 v                                     | 213.1 ∨   | 234.1 ∨   |  |  |
| L3-N | 222.6 v                                     | 213.0 ∨   | 233.9∨    |  |  |
| L4-N | 222.6 v                                     | 213.0 ∨   | 234.0∨    |  |  |
| home | <ul> <li>الد</li> </ul>                     |           | select    |  |  |
| ESC  | <b>←</b> <sup>2</sup> <b>↓</b> <sup>3</sup> | +         | × 4       |  |  |

|       | Voltage L-L |           |           |  |  |
|-------|-------------|-----------|-----------|--|--|
|       | Value       | Min Value | Max Value |  |  |
| L1-L2 | 387.0⊻      | 290.7 v   | 406.5 v   |  |  |
| L2-L3 | 386.9⊻      | 367.9∨    | 405.0∨    |  |  |
| L3-L1 | 386.3⊻      | 348.3 v   | 406.7 v   |  |  |
| L4-N  | 0.4         | 0.4∨      | 0.5∨      |  |  |
| home  | L-N         |           | select    |  |  |

## Call up additional information

- Browse with keys 2 to 5 to the required measurement value display.
- Activate the measurement value selection with key 6 (selection)..
- The background colour for the measurement value changes from grey to green. The additional information is shown in a blue window.
- Select the required measurement value with keys 2 to 5.
- End the process with key 1 (ESC) or select another measurement value with keys 2 to 5.

|      | Voltage L-N                                 |            |           |  |  |
|------|---------------------------------------------|------------|-----------|--|--|
|      | Value                                       | Min Value  | Max Value |  |  |
| L1-N | 222.7 v                                     | 216.0 ∨    | 234.0∨    |  |  |
| L2-N | 222.7 v                                     | 213.1 ∨    | 234.1 ∨   |  |  |
| L3-N | 222.6 v                                     | 213.0 ∨    | 233.9∨    |  |  |
| L4-N | 222.6 v                                     | 213.0 V    | 234.0∨    |  |  |
| home | <b>∢</b> ા                                  |            | ▶ select  |  |  |
| ESC  | <b>←</b> <sup>2</sup> <b>↓</b> <sup>3</sup> | <b>+</b> - |           |  |  |

|      | V                                               |                       |           |  |  |  |
|------|-------------------------------------------------|-----------------------|-----------|--|--|--|
|      | Voltage L-N                                     |                       |           |  |  |  |
|      | Value                                           | Min Value             | Max Value |  |  |  |
| L1-N | 221.4 v                                         | 216.0 ∨               | 234.0∨    |  |  |  |
| L2-N | THD 2.3<br>Power Factor 1.00<br>Frequency 50.00 | 3 <sup>™</sup> 13.1 ∨ | 234.1 ∨   |  |  |  |
| L3-N | 221.3 ∨                                         | 213.0 V               | 233.9∨    |  |  |  |
| L4-N | 221.3 <i>∨</i>                                  | 213.0 ∨               | 234.0∨    |  |  |  |
| esc  | • •                                             | <b>^</b>              | •         |  |  |  |

## Delete min/max values individually

- Use keys 2 to 5 to browse to the required measurement value display.
- Activate the measurement value selection with key 6 (selection).
- The background colour for the measurement value changes from grey to green.
- Select the required minimum and maximum value with keys 2 to 5.
- The point with the date and time of occurence is shown in an additional blue window.
- You can now delete the selected min or max value with key 6 (reset).
- End the process with key 1 (ESC) or select another min/max value with keys 2 to 5.

 Voltage L-N

 Value
 Min Value
 Max Value

 L1-N
 222.7 v
 216.0 v
 234.0 v

 L2-N
 222.7 v
 213.1 v
 234.1 v

 L3-N
 222.6 v
 213.0 v
 233.9 v

 L4-N
 222.6 v
 213.0 v
 234.0 v

 L6-N
 222.6 v
 213.0 v
 234.0 v

 L4-N
 222.6 v
 213.0 v
 234.0 v

|      | •                     |           |                        |  |  |  |
|------|-----------------------|-----------|------------------------|--|--|--|
|      | Voltag                | je L-N    |                        |  |  |  |
|      | Value                 | Min Value | Max Value              |  |  |  |
| L1-N | 221.5 <sub>V</sub>    | 216.0∨    | 234.0 ∨                |  |  |  |
| L2-N | 221.5 <sup>⊻5-0</sup> | 213.1 V   | : <b>35</b><br>234.1 ∨ |  |  |  |
| L3-N | 221.4 v               | 213.0 ∨   | 233.9∨                 |  |  |  |
| L4-N | 221.4 v               | 213.0 ∨   | 234.0∨                 |  |  |  |
| esc  |                       | <b>^</b>  | reset                  |  |  |  |

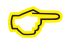

The date and time for the min/max values are shown in UTC time (coordinated world time).

## List of transients

Recognized transients are listed in the transients list.

- The transients list consists of 2 pages.
- Transients 1 to 8 are listed on page 1 and 9 to 16 on page 2.

## **Display transients**

- Browse with keys 2 or 5 to the main value display "Transients".
- Select with key 4 the required page.
- Go to the transients list with key 6 (select). and select a transient with keys 3 or 4.
- Allow to the transients to be presented graphically with key 6 (enter).
- Show or hide the legends with key 6 (legends).
- You can exit the graphic presentation of the transients with key 1 (esc).

Transient voltages are quick, impulsive transient oscillation processes in electrical networks.

Transient voltages are not predictable with respect to time and have a limited period.

Transient voltages are caused by the effects of lighting, by switching operations or by triggered fuses.

|           | Trans  | ients (18)               |
|-----------|--------|--------------------------|
| Phase     | Reason | Date/Time                |
| L1        | deita  | 2011 Mar 16 15:33:07,122 |
| L4        | delta  | 2011 Mar 16 15:32:29,826 |
| L3        | delta  | 2011 Mar 16 15:32:29,819 |
| L2        | delta  | 2011 Mar 16 15:32:29,813 |
| L2        | delta  | 2011 Mar 16 15:32:29,806 |
| L1        | delta  | 2011 Mar 16 15:32:29,799 |
| L4        | delta  | 2011 Mar 16 15:32:29,793 |
| L3        | delta  | 2011 Mar 16 15:32:29,786 |
| esc       |        | ▲ enter                  |
| ESC       | ← +    | ³ 🚹 🔁 🗖                  |
|           |        | ↓                        |
|           | L      | 3 delta                  |
| 324.3 V · |        |                          |
| 162.1 V   | X Y    |                          |
| 0.0 V ·   |        |                          |
| -162.1 V  |        |                          |

2011 Mar 16 15:32:29,819

^

# List of events

Recognized events are listed in the events list.

- The events list consists of 2 pages.
- Events 1 to 8 are listed on page 1 and events 9 to 18 on page 2.

# **Display incident**

- Browse with keys 2 or 5 to the main value display "Transients".
- Select with key 4 the required page.
- Go to the events list with key 6 (select) and select an event with keys 3 or 4.
- Allow the incident to be graphically presented with key 6 (enter).
- Show or hide the legends with key 6 (legends).
- You can exit the graphic presentation of the transients with key 1 (esc).

Events (1..8) Phase Reason Date/Time 2011 Mar 16 15:32:29,950 2011 Mar 16 15:32:29,950 2011 Mar 16 15:32:29,950 U MAX 2011 Mar 16 15:32:29,950 2011 Mar 16 15:32:29,867 U MAX 2011 Mar 16 15:32:29.867 2011 Mar 16 15:32:29,867 2011 Mar 16 15:32:29,867 U MAX home 9..16 

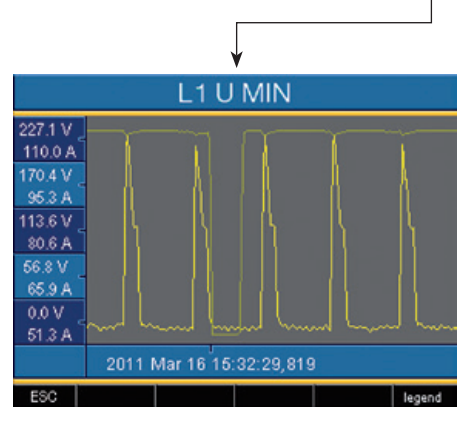

Events are limit value violations of effective current and voltage values.

# Configuration

The supply voltage must be connected for configuration of the UMG511.

#### Apply supply voltage

- The level of supply voltage for the UMG511 can be taken from the label.
- After applying the supply voltage, a startup screen appears on the display. Approximately ten seconds later, the UMG511 changes to the first "Home" measurement value display.
- If a display does not appear, check whether the applied supply voltage is within the nominal voltage range.

|        | UMG511-51101480 |          |           |                           |      |  |
|--------|-----------------|----------|-----------|---------------------------|------|--|
|        | Voltage         | Current  | Real Powe | r Reactive Pw.            | PF   |  |
| L1-N   | 222 V           | 0.05 A   | 0.01 kW   | 1 🕂 0.00 kvar             | 0.99 |  |
| L2-N   | 222 V           | 0.05 A   | 0.01 kW   | ′ + 0.00 kvar             | 0.99 |  |
| L3-N   | 222 V           | 0.05 A   | 0.01 kW   | ′ <b>-⊪</b> 0.00 kvar     | 0.99 |  |
| L4-N   | 222 V           | 0.05 A   | 0.02 kW   | / <del>  </del> 0.00 kvar | 0.99 |  |
| L1L3   | 50.0 Hz         | 0.14 A   | 0.02 kW   | ′ +F 0.00 kvar            | 0.99 |  |
|        | Dig             | . Output |           | Dig. Input                |      |  |
|        | (a, a, a)       | 1010     |           |                           |      |  |
| config | •               |          |           |                           |      |  |

Illu. Example of "Home" measurement value.

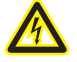

## Warning!

Supply voltages that do not correspond with the label details can lead to incorrect functions and damage to the device.

## **Configuration menu**

Once the network returns, the "Home" measurement value display is found on the start page.

• Browse to the menu configuration with key 1.

If you are in a measurement value display for main values, you use key 1 - "Home" to directly access the first "Home" measurement display. Open the configuration menu with key 1. Select with key 3 or 4 the required sub menu and activate the selection with key 6 (enter).

## Language

You can set the language for the measurement value displays and menus directly in the "configuration" menu.

There are different languages to select between. The preset language in the factory is "English".

If the language field is marked green, then the desired language can be selected by means of key 6 (enter) and the keys 3 or 4. Pressing the 6 key (enter) once more serves to confirm the selection and change the language.

| UMG511-51101480 |           |                       |            |              |       |
|-----------------|-----------|-----------------------|------------|--------------|-------|
|                 | Voltage   | Current               | Real Power | Reactive Pw. | PF    |
| L1-N            | 222 V     | 0.05 A                | 0.01 kW    | -⊩ 0.00 kvar | 0.99  |
| L2-N            | 222 V     | 0.05 A                | 0.01 kW    | -⊪0.00 kvar  | 0.99  |
| L3-N            | 222 V     | 0.05 A                | 0.01 kW    | 1⊩0.00 kvar  | 0.99  |
| L4-N            | 222 V     | 0.05 A                | 0.02 kW    | H-0.00 kvar  | 0.99  |
| L1L3            | 50.0 Hz   | 0.14 A                | 0.02 kW    | H 0.00 kvar  | 0.99  |
|                 | Dig       | . Output              |            | Dig. Input   |       |
|                 | [a,a,a]   |                       |            |              |       |
| config          | •         |                       |            |              |       |
| ESC             | <b>4</b>  | <b>†</b> <sup>3</sup> | <b>↑</b> * | <b>→</b>     | ٹھ    |
|                 |           |                       | Ţ          |              |       |
|                 |           | Main                  | menu       |              |       |
|                 |           |                       |            |              |       |
|                 | anguage   |                       | English    |              |       |
| Communication   |           |                       |            |              |       |
| Measurement     |           | t                     |            |              |       |
|                 | System    |                       | ->         |              |       |
| Display         |           |                       |            | ->           |       |
| Colors          |           |                       |            | ->           |       |
| E               | xtensions |                       |            | ->           |       |
| esc             |           | -                     |            |              | enter |

# Communication

The UMG511 has an Ethernet and a RS485 interface.

# Ethernet (TCP/IP)

Select the type of address allocation for the Ethernet interface here.

## **DHCP** mode

- OFF IP address, Netmask and Gateway are specified by the user and set directly on the UMG511. Select this mode for simple networks without a DHCP server.
- BOOTP BootP permits the fully automatic integration of a UMG511 in an existing network. BootP is an older protocol and does not have DHCP's extent of functions.
- DHCP Upon starting, the UMG511 automatically collects the IP address, the Netmask and the Gateway from a DHCP server.

Factory pre-setting:

DHCP

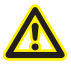

The UMG511 may only be connected to the Ethernet after coordinating with the network administrator!

| Main menu                       |                           |  |  |  |
|---------------------------------|---------------------------|--|--|--|
|                                 |                           |  |  |  |
| Language                        | English                   |  |  |  |
| Communication                   |                           |  |  |  |
| Measurement                     | ->                        |  |  |  |
| System                          | ->                        |  |  |  |
| Display                         | ->                        |  |  |  |
| Colors                          | ->                        |  |  |  |
| Extensions                      | ->                        |  |  |  |
| esc                             | ▼ ▲ enter                 |  |  |  |
| ESC <sup>1</sup> + <sup>2</sup> | ¥ 🕂 🗲 🖬                   |  |  |  |
|                                 | $\checkmark$              |  |  |  |
| Communication                   |                           |  |  |  |
| E                               | Ethernet (TCP/IP)         |  |  |  |
| DHCP                            | DHCP                      |  |  |  |
| Address                         | 192. 168. 3. 177          |  |  |  |
| Netmask                         | 255. 255. 255. 0          |  |  |  |
| Gateway                         | 192. 168. 3. 4            |  |  |  |
|                                 | Field Bus                 |  |  |  |
| RS485                           | Modbus Slave              |  |  |  |
| Device                          | 1                         |  |  |  |
| Speed                           | 115200                    |  |  |  |
| esc                             | <ul> <li>enter</li> </ul> |  |  |  |

### **RS485**

You can specify the protocol, device address and baud rate for operation with the RS485 interface. The device address is to be uniquely assigned within the bus structure; the baud rate specification is to be selected uniformly.

The corresponding field can be selected via the keys 3 or 4 (green marking). Key 6 (enter) enables you to access the selection options, which can then be selected with key 3 or 4.

Pressing the 6 key (enter) once more serves to confirm the selection.

## Protocol

Selection options:

- Modbus Slave
- Modbus Master/Gateway (factory pre-setting)
- Profibus DP V0 (Option)

## **Device address**

| Setting range:       | 0 - 255 |
|----------------------|---------|
| Factory pre-setting: | 1       |

## Baud rate

| Setting range: | 9600, 19200, 38400, 57600,    |
|----------------|-------------------------------|
|                | 115200 (factory pre-setting), |
|                | 921600 kbps                   |

| Communication                                  |                                                                                |  |
|------------------------------------------------|--------------------------------------------------------------------------------|--|
| Ethernet (TCP/IP)                              |                                                                                |  |
| DHCP                                           | DHCP                                                                           |  |
| Address                                        | 192. 168. 3. 177                                                               |  |
| Netmask                                        | 255. 255. 255. 0                                                               |  |
| Gateway                                        | 192.168. 3. 4                                                                  |  |
|                                                | Field Bus                                                                      |  |
| RS485                                          | Modbus Slave                                                                   |  |
| Device                                         | 1                                                                              |  |
| Speed                                          | 115200                                                                         |  |
| esc                                            | enter                                                                          |  |
| ESC <sup>1</sup> - <sup>2</sup>                | ¥ 🛉 🗲 🌌                                                                        |  |
| C                                              | communication                                                                  |  |
|                                                | Ethomat (TOD4D)                                                                |  |
| 81108                                          | Ethemet (TCP/IP)                                                               |  |
| DHCP                                           |                                                                                |  |
| Address                                        | 192.168. 3.177                                                                 |  |
|                                                |                                                                                |  |
| Netmask                                        | 255. 255. 255. 0                                                               |  |
| Netmask<br>Gateway                             | 255. 255. 255. 0<br>192. 168. 3. 4                                             |  |
| Netmask<br>Gateway                             | 255, 255, 255, 0<br>192, 168, 3, 4<br>Field Bus                                |  |
| Netmask<br>Gateway<br>RS485                    | 255, 255, 255, 0<br>192, 168, 3, 4<br>Field Bus<br>Modbus Slave                |  |
| Netmask<br>Gateway<br>RS485<br>Device          | 255, 255, 255, 0<br>192, 168, 3, 4<br>Field Bus<br>Modbus Slave<br>1           |  |
| Netmask<br>Gateway<br>RS485<br>Device<br>Speed | 255. 255. 255. 0<br>192. 168. 3. 4<br>Field Bus<br>Modbus Slave<br>1<br>115200 |  |

#### Measurement

| Measurement  |                           |  |
|--------------|---------------------------|--|
|              |                           |  |
| Transformer  |                           |  |
| Transients   |                           |  |
| Events       |                           |  |
| Voltage mode | L-N                       |  |
| Rated Freq.  | 50 Hz (fixed frequency)   |  |
| Flicker      | 230V/50Hz                 |  |
|              |                           |  |
| esc          | <ul> <li>enter</li> </ul> |  |

Configure here:

- The measurement transformers for the current and voltage measurement
- The record of transients
- The recording of events
- The voltage mode
- The rated frequency
- The flicker setting

The UMG511 has 4 measurement channels for current measurement (I1..I4) and 4 measurement channels for voltage measurement (V1..V4 against Vref).

Measurement voltages and measurement currents for measurement channels 1-4 must come from the same network.

#### Main measurement

Measurement channels 1-3 are part of the main measurement. Use measurement channels 1-3 in three-phase systems.

#### Auxiliary measurement

Measurement channel 4 only belongs to auxiliary measurement. Use measurement channel 4 for measurements in single-phase systems or in three-phase systems with symmetric load.

The settings for the frequency and the relevant voltage are automatically taken over from the settings for the main measurement.

## **Current transformer**

You can allocate both the main measurement and auxiliary measurement current transformer relations.

Select setting 5/5A for direct measurement of currents.

#### Setting range:

Primary 1 .. 1000000 Secondary 1 .. 5

#### Factory pre-setting:

Primary 5 Secondary 5

## **Nominal current**

The nominal current determines the values which

- overcurrent
- · current transients
- · K-factors and the
- automatic graphics scaling relate to.

Setting range:

0...1000000A

| Transformer MAIN |         |           |
|------------------|---------|-----------|
|                  | primary | secondary |
| Current Transf.  | 5A      | 5A        |
| Voltage Transf.  | 400V    | 400V      |
| Rated Current    |         | 5A        |
| Rated Voltage    |         | 230V      |
| Apply to AUX     |         | No        |
| Connection       |         | 4w3m      |
|                  |         |           |
| esc              | ▼ ▲     | enter     |

| Transformer MAIN |          |           |
|------------------|----------|-----------|
|                  | primary  | secondary |
| Current Transf.  | 5A       | 5A        |
| Voltage Transf.  | 400V     | 400V      |
| Rated Current    |          | 5A        |
| Rated Voltage    |          | 230V      |
| Apply to AUX     |          | No        |
| Connection       |          | 4w3m      |
|                  |          |           |
| esc              | <b>v</b> | enter     |

#### Voltage transformer

You can allocate the main meaurement and the auxiliary measurement of voltage tranformer ratios accordingly.

For measurements without a voltage transformer, select the setting 400/400V.

#### Setting range:

| Primary   | 1 1000000 |
|-----------|-----------|
| Secondary | 1 999     |

Factory pre-setting:

| Primary   | 400 |
|-----------|-----|
| Secondary | 400 |

# Nominal voltageg

The nominal voltage corresponds with the "agreed input voltage Udin" according to EN 61000-4-30. The nominal voltage specifies which value

- excess difference (EN 61000-4-30),
- low difference (EN 61000-4-30),
- transients,
- · events and the
- automatic scaling of graphics relate to.

Setting range: Factory pre-setting: 0 .. 1000000V 230V

|                 | primary | secondary |
|-----------------|---------|-----------|
| Current Transf. | 5A      | 5A        |
| Voltage Transf. | 400V    | 400V      |
| Rated Current   |         | 5A        |
| Rated Voltage   |         | 230V      |
| Apply to AUX    |         | No        |
| Connection      |         | 4w3m      |

| Transformer MAIN |         |           |
|------------------|---------|-----------|
|                  | primary | secondary |
| Current Transf.  | 5A      | 5A        |
| Voltage Transf.  | 400V    | 400V      |
| Rated Current    |         | 5A        |
| Rated Voltage    |         | 230V      |
| Apply to AUX     |         | No        |
| Connection       |         | 4w3m      |
|                  |         |           |
| esc              | • A     | enter     |

# Accepting AUX / MAIN

The measuring transducer can be configured for main and auxiliary measurement. You can accept the measuring transducer settings in each case from the auxiliary or main measurement.

- No The settings from the auxiliary and main measurement will not be accepted
- Yes The settings from the auxiliary and main measurement will be accepted.

| Transformer MAIN |          |           |
|------------------|----------|-----------|
|                  | primary  | secondary |
| Current Transf.  | 5A       | 5A        |
| Voltage Transf.  | 400V     | 400V      |
| Rated Current    |          | 5A        |
| Rated Voltage    |          | 230V      |
| Apply to AUX     |          | No        |
| Connection       |          | 4w3m      |
|                  |          |           |
| esc              | <b>•</b> | enter     |

# Connection

For the voltage and current measurement, you can select between different connection diagrams. (see page 20).

Factory pre-setting: 4w3m

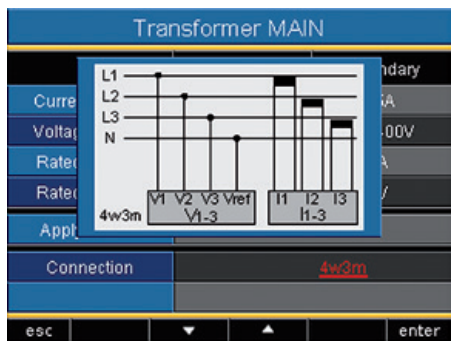

Fig. measurement in a three-phase 4 conductor network with asymmetrical load.

#### Transients

Transient voltages are rapid, impulsive transient oscillation processes in electrical networks. Transient voltages are not predictable with respect to time and last for a limited period.

Transient voltages are caused by the effects of lighting, due to switching operations or the triggering of fuses.

- The UMG511 recognizes transients that are longer than 50µs.
- The UMG511 monitors the voltage measurement inputs on transients.
- There are two independent criteria for recognizing transients.
- If a transient has been recognized, the wave shape is saved in a transient recording.
- If a transient has been recognized, the limit value is automatically increased by 20V, both in automatic and manual modes. This automatic increase of the limit value fades within 10 minutes.
- If another transient is recognized within the next 60 seconds, this transient is recorded with 512 points.
- You can display recorded transients with the GridVis incident browser.

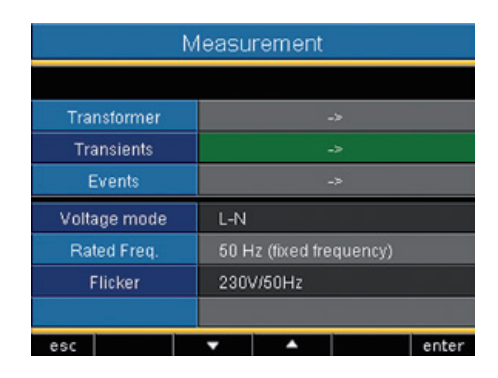

## Mode (absolute)

If a scanning value exceeds the set limit value, a transient is recognized.

- Off Transient monitoring is switched off
- Automatic Factory pre-setting. The limit value is automatically calculated and is 110% of the current 200 ms effective value.
- Manual Transient monitoring uses the adjustable limit value under "Peak".

## Mode (delta)

If the difference of two neighbouring scanning points exceeds the set limit value, a transient is recognized.

- Off Transient monitoring is switched off.
- **Automatic** Factoring pre-setting. The limit value is calculated automatically and is 0.2175 times the current 200ms effective value.
- Manual Transient monitoring uses the adjustable limit value under "Trns U".

## Mode (envelop)

If a scanning value exceeds the range of the envelope, a transient is recognized.

- Off Transient monitoring is switched off.
- Automatic Factoring pre-setting. The envelope is calculated automatically and is ± 5% of nominal voltage.
- **Manual** Transient monitoring uses the adjustable envelop.

## Apply AUX / MAIN

The transient monitoring is set for the main and auxiliary measurement. You can apply the settings from the auxiliary or main measurement.

- No The main and auxiliary measurement settings are not transferred.
- Yes The settings of the auxiliary or main measurement will be taken.

| Allocations MAIN |               |
|------------------|---------------|
| Transients       |               |
| Mode (abs)       | automatically |
| Peak U           | 0% (0.0V)     |
| Mode (delta)     | automatically |
| Tms U            | 0% (0.0V)     |
| Modus (abs I)    | automatically |
| Peakl            | 0% (0.0A)     |
| Modus (envelop)  | automatically |
| Envelop U        | 0% (0.0V)     |
| Apply to AUX     | No            |
| esc              | ▼ ▲ enter     |

#### **Events**

Events are threshold value violations of set threshold values for current and voltage.

Here, threshold values are compared with the half wave effective values for current and voltage from the measurement channels. The event record consists of a mean value, a minimum or maximum value, a start time and an end time.

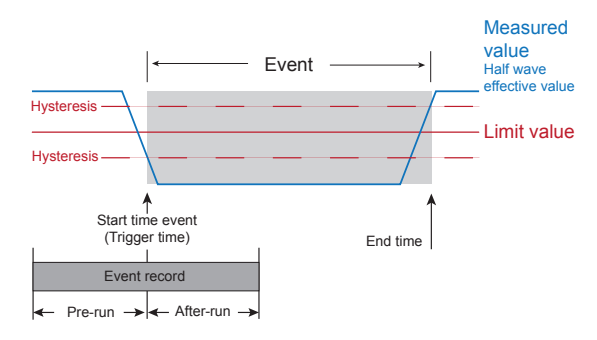

- Monitoring of the threshold values can be switched off (Off/Manual).
- Threshold values and hysteresis must be set as a percentage of the nominal value.
- Threshold values can be set for excess voltage, undervoltage, voltage interruption and overcurrent.
- If an event has occurred, the corresponding measurement value is recorded with the set pre-run and after-run periods (respectively 0..1000 half waves).
- Event records are configured with the GridVis and displayed with the event browser.

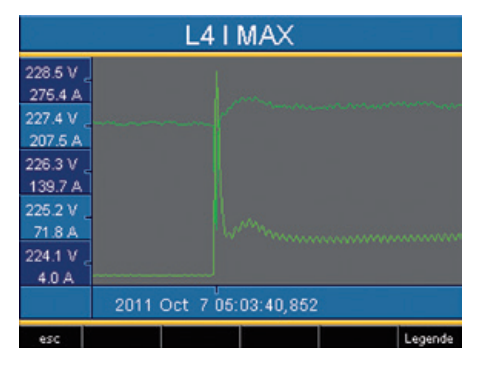

Fig. Shows the half wave effective values for an event.

## Voltage

#### Drop

A drop in voltage is set in % of the nominal voltage.

#### **Overvoltage**

The overvoltage is set in % of the nominal voltage

## Current

#### Overcurrent

The rapid increase of current is set in % of the nominal current.

## Accept AUX / MAIN

The event monitoring is set for the main and auxiliary measurement. You can apply the settings from the auxiliary or main measurement.

- No The main and auxiliary measurement settings are not transferred.
- Yes The settings of the auxiliary or main measurement will be taken

| 0            | voltage | (000 70 0 |  |  |
|--------------|---------|-----------|--|--|
| Sag          | 90%     | (292.77)  |  |  |
| Swell        | 110%    | (357.8V)  |  |  |
| Current      |         |           |  |  |
| Inrush       | 110%    | (7.8A)    |  |  |
| Apply to AUX | 1       | No        |  |  |
|              |         |           |  |  |

# Lead time

The lead time can only be set with GridVis. Factory pre-setting: 0

Follow-up time The follow-up time can only be set with GridVis. Factory pre-setting: 0

#### UMG 511

#### Voltage mode

Depending on the application, the voltage between the external cables (L) or the voltage between the external cables (L) and neutral wire (N) is relevant for analysis of the network quality.

The setting "L-N" is recommended for measurement of the network quality in low voltage networks.

You should select the setting "L-L" in medium voltage networks.

| Measurement  |                         |       |  |  |
|--------------|-------------------------|-------|--|--|
|              |                         |       |  |  |
| Transformer  | ->                      |       |  |  |
| Transients   | ->                      |       |  |  |
| Events       |                         |       |  |  |
| Voltage mode | L-N                     |       |  |  |
| Rated Freq.  | 50 Hz (fixed frequency) |       |  |  |
| Flicker      | 230V/50Hz               |       |  |  |
|              |                         |       |  |  |
| esc          | ▼ ▲                     | enter |  |  |

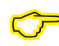

Flicker values can only be determined if the relevant voltage L-N is given.

#### **Nominal frequency**

The UMG511 determines the mains frequency from the voltage applied to L1 and uses this for the additional calculations.

The rated frequency is required as a reference for measurement of the voltage quality.

Configure the rated frequency for the mains on the UMG511 prior to starting measurement.

Select mains frequency 50Hz or 60Hz for measuring the power quality in accordance with EN61000-4-30 and EN50160.

Setting range of nominal frequency:

- 50Hz (factory pre-setting)
- 60Hz
- 15Hz .. 440Hz (wide range)

For measurements in networks with other network frequencies e.g. 16 2/3Hz or 400Hz, the nominal frequency must be set to "wide range".

| Measurement  |                         |       |  |
|--------------|-------------------------|-------|--|
|              |                         |       |  |
| Transformer  | ->                      |       |  |
| Transients   |                         |       |  |
| Events       | ~                       |       |  |
| Voltage mode | L-N                     |       |  |
| Rated Freq.  | 50 Hz (fixed frequency) |       |  |
| Flicker      | 230V/50Hz               |       |  |
|              |                         |       |  |
| esc          | ▼ ▲                     | enter |  |

Ċ

In order to determine the mains frequency, a voltage of greater than 10Veff must be applied to voltage measurement input V1.

#### Flicker

The UMG511 requires the mains base values in order to provide voltage and frequency-independent measurement and calculation of the flicker values (flicker measurement according to DIN EN61000-4-15:2011). These values are to be specified by the user and can be selected from a predefined list:

- 230V/50Hz (factory pre-setting)
- 120V/50Hz
- 230V/60Hz
- 120V/60Hz

| Measurement  |                         |       |  |  |
|--------------|-------------------------|-------|--|--|
|              |                         |       |  |  |
| Transformer  | ->                      |       |  |  |
| Transients   | ~                       |       |  |  |
| Events       | ->                      |       |  |  |
| Voltage mode | L-N                     |       |  |  |
| Rated Freq.  | 50 Hz (fixed frequency) |       |  |  |
| Flicker      | 230V/50Hz               |       |  |  |
|              |                         |       |  |  |
| esc          | ▼ ▲                     | enter |  |  |

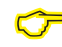

The flicker values can only be determined if the relevant voltage L-N is given.

## System

Display of system settings specific to the device.

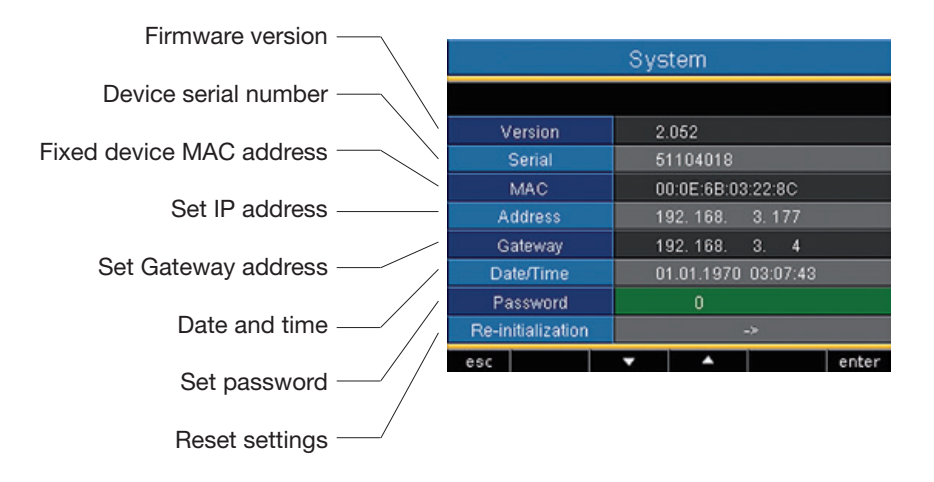

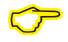

You cannot configure the date and time directly on the device. Settings for time synchronization and the date and time can only be made using GridVis.

#### Password

The user can block access to the configuration with a password. Changing the configuration directly on the device is then only possible after entering the password.

The password consists of a 6 digit combination of numbers.

Setting range: 1-999999 = with password 000000 = without password

A password (000000) is not programmed in the factory.

- In order to change a set password, you must know the current password ...
- Note any changed password.
- Once "Password" is highlighted (green marking) the password can be changed by means of 6 (enter) and keys 2 to 5. Pressing the 6 key once more serves to confirm the entry.
- If you do not want a password request anymore, enter "000000" as a password.

| System        |                     |       |  |
|---------------|---------------------|-------|--|
|               |                     |       |  |
| Version       | 2.052               |       |  |
| Serial        | 51104018            |       |  |
| MAC           | 00:0E:6B:03:22:8C   |       |  |
| Address       | 192. 168. 3. 177    |       |  |
| Gateway       | 192.168. 3. 4       |       |  |
| Datum/Uhrzeit | 01.01.1970 01:37:06 |       |  |
| Password      |                     |       |  |
| Zurücksetzen  | ->                  |       |  |
| esc           | ▼ ▲                 | enter |  |

## Forgotten password

If you have forgotten the password, you can only delete the password using the "GridVis" software. In order to do this, connect the UMG511 with the PC using a suitable interface. Further information can be found in the GridVis assistant.

### **Delete power meters**

You can delete all power meters in the UMG511 at the same time.

A selection of certain power meters is not possible

• Select the option "Reset energy" (green mark) and activate the option with key 6 (enter).

| Re-initialization |   |    |  |       |
|-------------------|---|----|--|-------|
|                   |   |    |  |       |
| Reset energy      |   | No |  |       |
| Clear min/max     |   | No |  |       |
| Delivery status   |   | No |  |       |
| Reset             |   | No |  |       |
|                   |   |    |  |       |
|                   |   |    |  |       |
|                   |   |    |  |       |
| esc               | • | -  |  | enter |

- Select with key 4 "yes".
- Confirm with key 6.
- The message "done" appears in the line all power meters have been deleted.

| Re-initialization |   |    |  |       |
|-------------------|---|----|--|-------|
|                   |   |    |  |       |
| Reset energy      |   |    |  |       |
| Clear min/max     |   | No |  |       |
| Delivery status   |   |    |  |       |
| Reset             |   | No |  |       |
|                   |   |    |  |       |
|                   |   |    |  |       |
|                   |   |    |  |       |
| esc               | - |    |  | enter |

#### UMG 511

#### Delete min. and max. values

You can delete all minimum and maximum values in the UMG 511 simultaneously.

How to delete the individual minimum and maximum values is described in the chapter "individually deleting min. and max. values".

• Select the option "Clear min/max" (green mark) and activate the option with key 6 (enter).

- Select with key 4 "yes".
- Confirm with key 6.
- The message "done" appears in the line all minimum and maximum values have been deleted.
- $\bigcirc$

Prior to commissioning potential production dependant contents of the energy counter, min/max values and records have to be deleted.

| Re-initialization |     |       |  |
|-------------------|-----|-------|--|
|                   |     |       |  |
| Reset energy      | No  |       |  |
| Clear min/max     | No  |       |  |
| Delivery status   |     |       |  |
| Reset             | No  |       |  |
|                   |     |       |  |
|                   |     |       |  |
|                   |     |       |  |
| esc               | ▼ ▲ | enter |  |

| Re-initialization |   |    |  |       |
|-------------------|---|----|--|-------|
|                   |   |    |  |       |
| Reset energy      |   | No |  |       |
| Clear min/max     |   |    |  |       |
| Delivery status   |   | No |  |       |
| Reset             |   | No |  |       |
|                   |   |    |  |       |
|                   |   |    |  |       |
|                   |   |    |  |       |
| esc               | - | -  |  | enter |

#### **Delivered condition**

All settings such as the configuration and recorded data are reset to the factory pre-settings or deleted. Entered release codes are not deleted.

- Select with key 4 "yes".
- Confirm with key 6.
- The message "done" appears in the line the factory setting is restored.

## Reset

The UMG511 restarts.

- Select with key 4 "yes".
- Confirm with key 6.
- The device will restart within 10 seconds

| Re-initialization |          |       |  |  |
|-------------------|----------|-------|--|--|
|                   |          |       |  |  |
| Reset energy      | No       |       |  |  |
| Clear min/max     | No       |       |  |  |
| Delivery status   | No       |       |  |  |
| Reset             | No       |       |  |  |
|                   |          |       |  |  |
|                   |          |       |  |  |
|                   |          |       |  |  |
| esc               | <b>T</b> | enter |  |  |

| Re-initialization |     |       |  |
|-------------------|-----|-------|--|
|                   |     |       |  |
| Reset energy      | No  |       |  |
| Clear min/max     | No  |       |  |
| Delivery status   | No  |       |  |
| Reset             | No  |       |  |
|                   |     |       |  |
|                   |     |       |  |
|                   |     |       |  |
| esc               | ▼ ▲ | enter |  |

## Display

## **Brightness**

The brightness level of the background illumination can be adjusted. The brightness level set here is used during operation of the UMG511. Setting range: 0..100%Factory pre-setting: 70%(0% = dark, 100% = very bright)

#### Standby

This refers to the time before the brightness changes to ...standby brightness".

| 0       |           |       | 0 |       |        |         |
|---------|-----------|-------|---|-------|--------|---------|
| Setting | g range:  |       |   | 60    | 9999   | seconds |
| Factor  | ry pre-se | tting | : | 900 s | secono | ds      |

## Standby brightness

This refers to the brightness level changed to after the end of the standby time. The standby time is restarted by using keys 1-6.

| Setting range:       | 060% |
|----------------------|------|
| Factory pre-setting: | 40%  |

## Screensaver

The screensaver prevents a screen on the LCD from "sticking" if the screen does not change for a longer period of time. Setting range: yes, no Factory pre-setting: yes

| Display             |                           |  |  |
|---------------------|---------------------------|--|--|
|                     |                           |  |  |
| Brightness          | 70%                       |  |  |
| Standby             | 900s                      |  |  |
| Brightness(standby) | 40%                       |  |  |
| Screen Saver        | Yes                       |  |  |
| Screen Update       | fast                      |  |  |
| Rotate              | No                        |  |  |
| Rotation interval   | Os                        |  |  |
| esc                 | <ul> <li>enter</li> </ul> |  |  |

## Presentation

You can specify the speed at which new measurement values should appear on the measurement value displays. Setting range: fast (200ms), slow (1s)

Factory pre-setting: fast

## Rotate

The measurement value displays are automatically displayed in sequence. The configuration displays are not affected by this.

| Setting range:       | yes, no |
|----------------------|---------|
| Factory pre-setting: | no      |

## **Transition time**

You can set the time between automatic transition to the next measurement value display. Setting range: 0 .. 255 seconds Factory pre-setting: 2 second

# $\bigcirc$

The service life of the background illumination extends if the brightness of the background illumination is kept lower.

# Colors

Selection of colors for the presentation of current and voltage in the graphic presentations.

| Main menu     |         |       |
|---------------|---------|-------|
|               |         |       |
| Language      | English |       |
| Communication | ->      |       |
| Measurement   | ->      |       |
| System        | ->      |       |
| Display       | ->      |       |
| Colors        | ->      |       |
| Extensions    | ->      |       |
| esc           | ▼ ▲     | enter |

- Select with key 3 or 4 the color field.
- Confirm with key 6.
- Select with key 3 or 4 the required color field.
- Confirm with key 6.

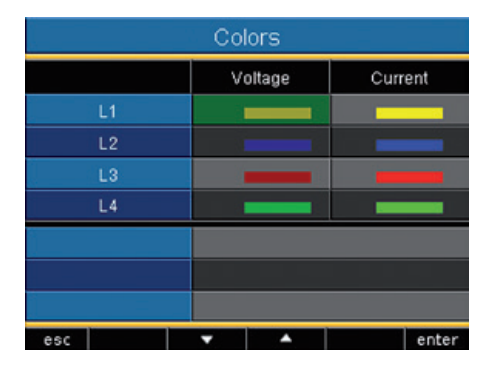

#### Extensions

Under "Extensions" you can subsequently release charged functions (Activation) and show the status of Jasic programs (Jasic-state).

#### Release

The UMG511 contains chargeable functions that can be subsequently released. List of release functions:

- BACnet
- EMAX

You receive the release code from the manufacturer. The manufacturer needs the device serial number and the name of function to be released.

In order to release the function, you enter the 6 digit release code in the respective line.

Please note that the release code is only valid for one device.

| Main menu     |         |       |
|---------------|---------|-------|
|               |         |       |
| Language      | English |       |
| Communication | ->      |       |
| Measurement   | ->      |       |
| System        | ->      |       |
| Display       | ->      |       |
| Colors        | ->      |       |
| Extensions    | ->      |       |
| esc           | ▼ ▲     | enter |

| Extensions  |  |   |   |       |
|-------------|--|---|---|-------|
|             |  |   |   |       |
| Activation  |  |   |   |       |
| Jasic-state |  |   |   |       |
|             |  |   |   |       |
|             |  |   |   |       |
|             |  |   |   |       |
|             |  |   |   |       |
|             |  |   |   |       |
| esc         |  | - | Ì | enter |

## **Jasic status**

Up to 7 specific customer Jasic programs (1-7) and one recording can run in the UMG511.

The Jasic programs can adopt the following statuses:

- Stopped
- Running

You cannot change the status of Jasic programs on the device.

|             | Extensions |  |   |       |
|-------------|------------|--|---|-------|
|             |            |  |   |       |
| Activation  |            |  |   |       |
| Jasic-state |            |  |   |       |
|             |            |  |   |       |
|             |            |  |   |       |
|             |            |  |   |       |
|             |            |  |   |       |
|             |            |  |   |       |
| esc         | -          |  | Ì | enter |

| Extensions    |         |  |  |  |
|---------------|---------|--|--|--|
| Jasic-state   |         |  |  |  |
| Jasic-state 1 | stopped |  |  |  |
| Jasic-state 2 | stopped |  |  |  |
| Jasic-state 3 | stopped |  |  |  |
| Jasic-state 4 | stopped |  |  |  |
| Jasic-state 6 | stopped |  |  |  |
| Jasic-state 6 | stopped |  |  |  |
| Jasic-state 7 | stopped |  |  |  |
| Records       | running |  |  |  |
| esc           |         |  |  |  |
### UMG 511

### Initialization

### Applying the supply voltage

- The level of supply voltage for the UMG511 can be taken from the label.
- After applying the supply voltage, a startup screen appears on the display. Around 15 seconds later, the UMG511 changes to the first measurement value display.
- If no display appears, you must check whether the supply voltage is within the nominal voltage range.

### Apply the measurement voltage

- Voltage measurements in networks with nominal voltages above 500VAC against earth must be connected using voltage converters.
- After connection of the measurement voltages, the measurement values displayed by the UMG511 for the voltages L-N and L-L must match those at the voltage measurement input.
- If a voltage converter factor is programmed, this must considered in the comparison.

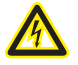

#### Warning!

Supply voltages that do not correspond with the details on the type label can lead to malfunctions and damage to the device.

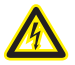

# Warning!

The UMG511 is only suitable for measurement in networks in which overvoltages of the overvoltage category 600V CATIII occur.

# $\bigcirc$

Prior to commissioning potential production dependant contents of the energy counter, min/max values and records have to be deleted.

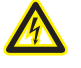

### Warning!

The UMG511 is not suitable for measuring DC voltages.

#### **Frequency measurement**

The UMG511 needs the network frequency to measure. The network frequency can be specified by the user or automatically determined by the device.

- For automatic ascertainment of the frequency using the UMG511, an L1-N voltage larger than 10Veff must be applied to the voltage measurement input V1.
- The network frequency must be in a range between 15Hz and 440Hz.
- If a sufficiently high measurement voltage is not applied, the UMG511 cannot record the network frequency and cannot carry out the measurement.

### **Rotary field direction**

Check the direction of the voltage rotary field in the measurement value display of the UMG511. A "right" rotary field usually exists.

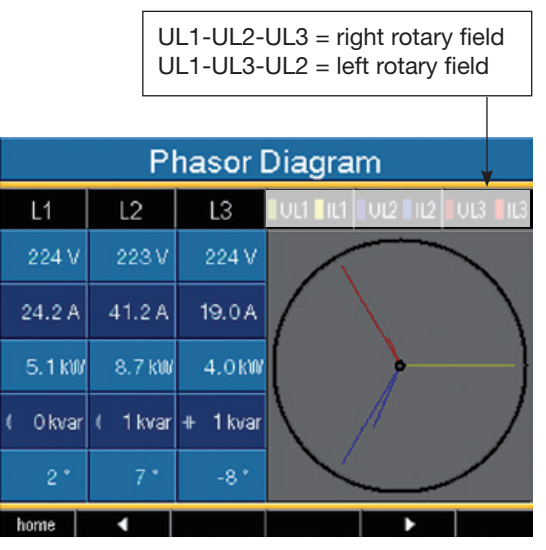

Presentation of the phase series sequence according to the rotary field direction.

#### Apply measurement current

The UMG511 is designed for the connection of ../1A and ../5A current converters.

Only AC currents, and no DC currents, can be measured using the current measurement inputs.

Short-circuit all current converter outputs apart from one. Compare the currents displayed by the UMG511 with the applied current.

Under consideration of the current converter translation ratio, the displayed current of the UMG511 must match the input current.

In short-circuited current measurement inputs, the UMG511 must display approx. zero amperes.

The current converter ratio is set to 5/5A in the factory and may be required to be adapted to the used current converter.

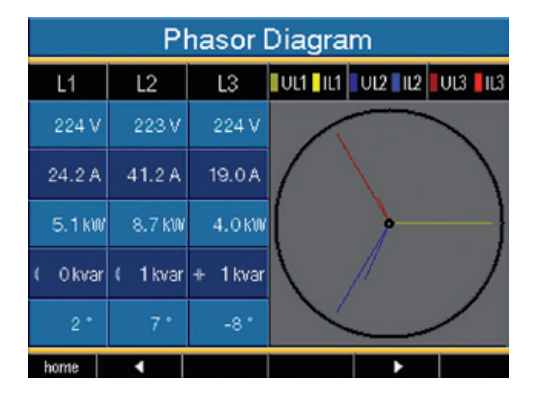

Voltages are shown with long pointers in the pointer diagram, and currents with shorter pointers.

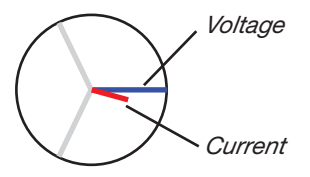

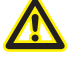

Warning!

Voltages and currents beyond the authorised measurement range can destroy the device.

### Pointer diagram, example 1

Primarily ohmic load.

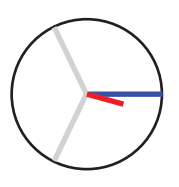

Voltage and current only have a minor difference in the phase.

• The current measurement input is allocated to the right voltage measurement input.

# Pointer diagram, example 2

Primarily ohmic load.

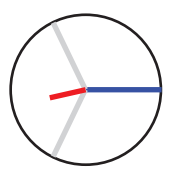

Voltage and current have a difference of approximately 180° in the phase.

- The current measurement input is allocated to the right voltage measurement input.
- In this current measurement, the connections **k and I are swapped over** or there is a return feed into the supplier network

#### Checking the power measurement

Short-circuit all current converter outputs except one and check the displayed power outputs.

The UMG511 may only display one power output in the phase with the current converter input that is not short-circuited. If this does not apply, please check the connection of the measurement voltage and measurement current.

If the amount of effective power is correct but the sign of effective power is negative, this may have two causes:

- Connections S1(k) and S2(l) are mixed up on the current converter.
- Effective power is returned to the network.

### **Checking communication**

The UMG511 counts all received (RX), all sent (TX) and all faulty data packages.

In the ideal case, the number of errors shown in the error column is zero.

### Reset:

You can delete the counters for the data packages with key 6.

The start time for the recount is reset.

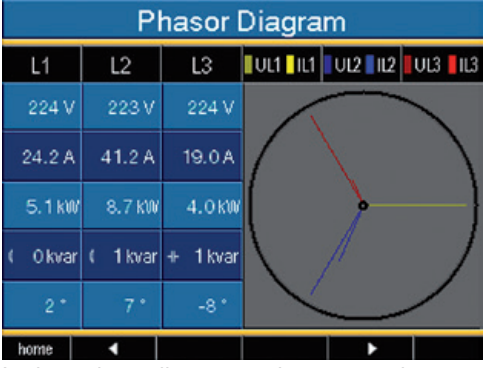

In the pointer diagram, voltages are shown with the longer pointers and currents with shorter pointers.

| Communication State |                     |      |       |
|---------------------|---------------------|------|-------|
|                     | RX                  | TX   | Error |
| Ethernet            | 625363              | 5728 |       |
| RS485               | Ûn                  | 0 n  | 0 n   |
| NTP                 | 0                   | 0    |       |
| DHCP                | 642                 | 956  | 0     |
| DNS                 | 0                   | 0    | 0     |
| EMail               |                     | 0    | 0     |
| Start Time          | 10-05-2011 15:19:48 |      |       |
| home ┥              | ► reset             |      |       |

### Metering range exceedance (overload)

Metering range exceedances are displayed for as long as they are present and cannot be acknowledged. A metering range is exceeded if at least one of the four voltage or current measuring inputs is outside of its specified metering range.

Limit values for metering range exceedance: (200 ms rms values):

| 1    | = | 7,4 Arms |
|------|---|----------|
| Ul-N | = | 600 Vrms |

| Error - Overload |         |         |
|------------------|---------|---------|
|                  | Voltage | Current |
| L1               | 225.5 v | 0.0 🗚   |
| L2               |         | 0.0 🗛   |
| L3               | 225.4 v | 0.0 🗚   |
| L4               | 0.5 v   | EEEE    |
|                  |         |         |

Display of the metering range exceedance in the voltage circuit L2 and in the current circuit of the 4th phase (I4).

### Profibus

#### **Profibus profile**

A Profibus profile contains data to be exchanged between a UMG and an SPS. Four Profibus profiles are pre-configured in the factory

With a Profibus profile, you can:

- · call-up measurement values from the UMG,
- set the digital outputs in the UMG,
- request the status of the digital inputs in the UMG.

Each Profibus profile can contain a maximum of 127Bytes. You can apply further Profibus profiles if more data has to be transferred.

- Each Profibus profile has a profile number. The profile number is sent by the PLC to the UMG.
- You can directly process 16 Profibus profiles with GridVis (profile numbers 0..15).
- Additional Profibus profiles (profile numbers 16..255) can be applied using Jasic programs.
- Factory pre-configured Profibus profiles can be subsequently changed.

### **Device master file**

The device master file, abbreviated with GSD file, describes the Profibus characteristics of the UMG511. The GSD file is required by the PLC configuration program.

The device master file for the UMG511 has the file name "U5110C2B.GSD" and is contained on the data carrier supplied with the delivery.

### Variable definition

All system variables and global variables1) can be scaled individually and converted into one of the following formats:

- 8, 16, 32Bit integer with and without sign.
- 32 or 64Bit float format.
- Big or Little Endian.
   Big-Endian = High Byte before Low Byte.
   Little-Endian = Low Byte before High Byte.

<sup>1)</sup>Global variables are variables that are defined by the user in Jasic and are provided to each interface in the UMG511.

### Example

### **Collect measurement values using Profibus**

You must transfer at least one Profibus profile with GridVis and transfer it to the UMG511. A Jasic program is not necessary.

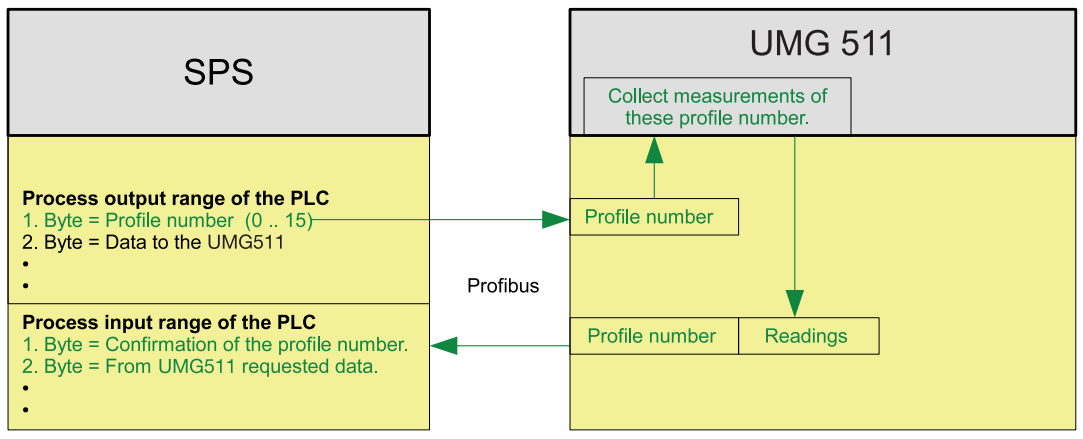

Illu. Block switch diagram for data exchange between PLC and UMG511.

# Profibus profile number 0

|    | Byte<br>Index | Value type                        | Value<br>format | Scaling |
|----|---------------|-----------------------------------|-----------------|---------|
| 1  | 1             | Voltage L 1-N                     | float           | 1       |
| 2  | 5             | Voltage L2-N                      | float           | 1       |
| 3  | 9             | Voltage L3-N                      | float           | 1       |
| 4  | 13            | Voltage L4-N                      | float           | 1       |
| 5  | 17            | Voltage I 2-I 1                   | float           | 1       |
| 6  | 21            | Voltage L3-L2                     | float           | 1       |
| 7  | 25            | Voltage L1-L3                     | float           | 1       |
| 8  | 29            | Current L1                        | float           | 1       |
| 9  | 33            | Current L2                        | float           | 1       |
| 10 | 37            | Current L3                        | float           | 1       |
| 11 | 41            | Current L4                        | float           | 1       |
| 12 | 45            | Effective power L1                | float           | 1       |
| 13 | 49            | Effective power L2                | float           | 1       |
| 14 | 53            | Effective power L3                | float           | 1       |
| 15 | 57            | Effective power L4                | float           | 1       |
| 16 | 61            | Cosphi (math.) L1                 | float           | 1       |
| 17 | 65            | Cosphi (math.) L2                 | float           | 1       |
| 18 | 69            | Cosphi (math.) L3                 | float           | 1       |
| 19 | 73            | Cosphi (math.) L4                 | float           | 1       |
| 20 | 77            | Frequency                         | float           | 1       |
| 21 | 81            | Effective power total L1-L4       | float           | 1       |
| 22 | 85            | Reactive power L1-L4              | float           | 1       |
| 23 | 89            | Apparent power total L1-L4        | float           | 1       |
| 24 | 93            | Cosphi (math.) total L1-L4        | float           | 1       |
| 25 | 97            | Effective current total L1-L4     | float           | 1       |
| 26 | 101           | Effective consumption total L1-L4 | float           | 1       |
| 27 | 105           | Ind. reactive consum. total L1-L4 | float           | 1       |
| 28 | 109           | THD voltage L1                    | float           | 1       |
| 29 | 113           | THD voltage L2                    | float           | 1       |
| 30 | 117           | THD voltage L3                    | float           | 1       |

# Profibus profile number 1

|    | Byte-<br>Index | Value type                        | Values-<br>format | Scaling |
|----|----------------|-----------------------------------|-------------------|---------|
| 1  | 1              | Voltage I 1-N                     | Float             | 1       |
| 2  | 5              | Voltage L2-N                      | Float             | 1       |
| 3  | 9              | Voltage L3-N                      | Float             | 1       |
| 4  | 13             | Voltage L2-L1                     | Float             | 1       |
| 5  | 17             | Voltage L3-L2                     | Float             | 1       |
| 6  | 21             | Voltage L1-L3                     | Float             | 1       |
| 7  | 25             | Current L1                        | Float             | 1       |
| 8  | 29             | Current L2                        | Float             | 1       |
| 9  | 33             | Current L3                        | Float             | 1       |
| 10 | 37             | Effective power L1                | Float             | 1       |
| 11 | 41             | Effective power L2                | Float             | 1       |
| 12 | 45             | Effective power L3                | Float             | 1       |
| 13 | 49             | Cosphi (math.) L1                 | Float             | 1       |
| 14 | 53             | Cosphi (math.) L2                 | Float             | 1       |
| 15 | 57             | Cosphi (math.) L3                 | Float             | 1       |
| 16 | 61             | Frequency                         | Float             | 1       |
| 17 | 65             | Effective power total L1-L3       | Float             | 1       |
| 18 | 69             | Reactive power total L1-L3        | Float             | 1       |
| 19 | 73             | Apparent power total L1-L3        | Float             | 1       |
| 20 | 77             | Cosphi (math.) total L1-L3        | Float             | 1       |
| 21 | 81             | Effective current total L1-L3     | Float             | 1       |
| 22 | 85             | Effective consumption total L1-L3 | Float             | 1       |
| 23 | 89             | Ind. Reactive consum. total L1-L3 | Float             | 1       |
| 24 | 93             | THD voltage L1                    | Float             | 1       |
| 25 | 97             | THD voltage L2                    | Float             | 1       |
| 26 | 101            | THD voltage L3                    | Float             | 1       |
| 27 | 105            | THD current L1                    | Float             | 1       |
| 28 | 109            | THD current L2                    | Float             | 1       |
| 29 | 113            | THD current L3                    | Float             | 1       |

# Profibus profile number 2

|    | Byte-<br>Index | Value type                        | Values-<br>Format | Scaling |
|----|----------------|-----------------------------------|-------------------|---------|
| 1  | 1              | Effective consumption total L1-L3 | Float             | 1       |
| 2  | 5              | Drawn eff. consum. total L1-L3    | Float             | 1       |
| 3  | 9              | Supplied eff. consum. total L1-L3 | Float             | 1       |
| 4  | 13             | Reactive consumption total L1-L3  | Float             | 1       |
| 5  | 17             | Ind. reactive consum. total L1-L3 | Float             | 1       |
| 6  | 21             | Cap. reactive consum. total L1-L3 | Float             | 1       |
| 7  | 25             | Apparent consumption total L1-L3  | Float             | 1       |
| 8  | 29             | Effective consumption L1          | Float             | 1       |
| 9  | 33             | Effective consumption L2          | Float             | 1       |
| 10 | 37             | Effective consumption L3          | Float             | 1       |
| 11 | 41             | Inductive reactive consumption L1 | Float             | 1       |
| 12 | 45             | Inductive reactive consumption L2 | Float             | 1       |
| 13 | 49             | Inductive reactive consumption L3 | Float             | 1       |

# Profibus profile number 3

|    | Byte-<br>Index | Value type                        | Values-<br>Format | Scaling |
|----|----------------|-----------------------------------|-------------------|---------|
| 1  | 1              | Effective power L1                | Float             | 1       |
| 2  | 5              | Effective power L2                | Float             | 1       |
| 3  | 9              | Effective power L3                | Float             | 1       |
| 4  | 13             | Effective power total L1-L3       | Float             | 1       |
| 5  | 17             | Current L1                        | Float             | 1       |
| 6  | 21             | Current L2                        | Float             | 1       |
| 7  | 25             | Current L3                        | Float             | 1       |
| 8  | 29             | Current total L1-L3               | Float             | 1       |
| 9  | 33             | Effective consumption total L1-L3 | Float             | 1       |
| 10 | 37             | CosPhi (math.) L1                 | Float             | 1       |
| 11 | 41             | CosPhi (math.) L2                 | Float             | 1       |
| 12 | 45             | CosPhi (math.) L3                 | Float             | 1       |
| 13 | 49             | CosPhi (math.) total L1-L3        | Float             | 1       |
| 14 | 53             | Reactive power L1                 | Float             | 1       |
| 15 | 53             | Reactive power L2                 | Float             | 1       |
| 16 | 53             | Reactive power L3                 | Float             | 1       |
| 17 | 53             | Reactive power total L1-L3        | Float             | 1       |
| 18 | 53             | Apparent power L1                 | Float             | 1       |
| 19 | 53             | Apparent power L2                 | Float             | 1       |
| 20 | 53             | Apparent power L3                 | Float             | 1       |
| 21 | 53             | Apparent power total L1-L3        | Float             | 1       |

### Service and Maintenance

The device is subjected to different safety tests before delivery and marked with a seal. If a device is opened, the safety tests have to be repeated. A guarantee is only provided for unopened devices.

#### **Repair and Calibration**

Repair work and calibration can only be undertaken by the manufacturer.

#### Front film

Cleaning the front film can be done with a soft cloth and domestic detergent. Acids and products containing acids may not be used for cleaning.

#### Battery

The internal clock is fed from the supply voltage. If the supply voltage fails, the clock is supplied by the battery. The clock provides the date and time information, e.g. for recordings, minimum and maximum values and events.

The expected battery life is at least 5 years at a storage temperature of  $+45^{\circ}$ C. The typical battery life is 8 to 10 years.

The device must be opened to exchange the battery. If the device has been opened, a new safety test is required for safe operation. A guarantee is only provided for unopened devices.

### Disposal

The UMG511 can be recycled as electronic scrap in accordance with the legal regulations. The fixed, integrated lithium battery must be disposed of separately.

#### Firmware update

If a firmware update has to be carried out for your UMG511, you can do this with the GridVis software included in the delivery.

#### Service

Should any questions arise that are not described in this handbook please contact the manufacturer directly.

We will require the following compulsory details from you for processing:

- Device name (refer to label),
- Serial number (refer to label),
- Software release (refer to measurement value display),
- Measurement voltage and supply voltage,
- Precise error description.

# Procedure in case of an error

| Possible error                                | Cause                                                                           | Help                                                                                      |
|-----------------------------------------------|---------------------------------------------------------------------------------|-------------------------------------------------------------------------------------------|
| No display.                                   | The external fuse for the supply voltage has triggered.                         | Replace fuse.                                                                             |
| No current display.                           | Measurement voltage is not connected.                                           | Connect the measurement voltage.                                                          |
|                                               | Measurement current is not connected.                                           | Connect the measurement current.                                                          |
| The displayed current is too high or too low. | Current measurement in the wrong phase.                                         | Check and correct the connection if necessary.                                            |
|                                               | Current converter factor is incor-<br>rectly programme                          | Read and program the current<br>converter translation ratio on the<br>current converter.  |
| The displayed voltage is too low or too high. | Measurement in the wrong phase.                                                 | Check and correct the connection if necessary.                                            |
|                                               | The voltage converter is incorrectly programmed.                                | Read and program the voltage<br>converter translation ratio on the<br>voltage converter.  |
| The displayed voltage is too small.           | Measurement range exceeded.                                                     | Use a voltage converter.                                                                  |
|                                               | The voltage peak value at the measurement input has been exceeded by harmonics. | <b>Caution!</b> It is compulsory to check that the measurement inputs are not overloaded. |
| The active power is too low or too high.      | The programmed current converter translation ratio is incorrect.                | Read and program the current converter translation ratio on the current converter.        |
|                                               | The current path is allocated to the wrong voltage path.                        | Check and correct the connection if necessary.                                            |
|                                               | The programmed current converter translation ratio is incorrect.                | Read and program the voltage<br>converter translation ratio on the<br>voltage converter.  |

| Possible error                                       | Cause                                                                                                    | Help                                                                                                    |
|------------------------------------------------------|----------------------------------------------------------------------------------------------------|----------------------------------------------------------------------------------------------------|
| Metering range exceedance<br>(overload)              | Voltage or current input out of<br>range (see chapter metering range                                                              | Check and correct the connection if necessary.                                                                                                    |
|                                                      | exceedance)                                                                                                    | Use suitable voltage or current transformers                                                                                                    |
|                                                      |                                                                                                    | Read and program the current or<br>voltage transformer ratio on the<br>transformer.                                                                                                    |
| The active power receipt/supply is mixed up.         | At least one current converter connection is mixed up.                                                                            | Check and correct the connection if necessary.                                                                                                    |
|                                                      | A current path is allocated to the wrong voltage path.                                                                            | Check and correct the connection if necessary.                                                                                                    |
| No connection to the device.                         | RS485:<br>- Device address incorrect.<br>- Different bus speeds (Baudrate).<br>- Incorrect protocol.<br>- Termination is missing. | <ul> <li>Set the device address.</li> <li>Check and correct the speed<br/>(baudrate)</li> <li>Select protocol.</li> <li>Connect the bus with terminal<br/>resistance (120 Ohm).</li> </ul> |
|                                                      | Ethernet:<br>- IP address incorrect                                                                                               | - Set the IP address on the device                                                                                                    |
| The device does not work despite the above measures. | Defective device.                                                                                                    | Send the device to the manufac-<br>turer with an exact description of<br>the fault.                                                                                                    |

# **Technical data**

| General           |                                  |
|-------------------|----------------------------------|
| Net weight        | 1080g                            |
| Device dimensions | approx. l=144mm, w=144mm, h=75mm |
| Battery           | Typ VARTA CR1/2AA, 3 V, Li-Mn    |

| <b>Transport and storage</b><br>The following details are valid for devices that are transported or stored in the original packaging. |                |  |  |
|----------------------------------------------------------------------------------------------------|----------------|--|--|
| Drop test 1m                                                                                                    |                |  |  |
| Temperature                                                                                                    | -20°C to +70°C |  |  |

| Environmental conditions in operation                                                                                                    |                                             |  |
|----------------------------------------------------------------------------------------------------|---------------------------------------------|--|
| The UMG511 is intended for use in a weather-protected, fixed extradata.<br>The UMG511 must be connected to the protective wire connection! Protection class I according to IEC 60536<br>(VDE 0106, part 1) |                                             |  |
| Working temperature range                                                                                                    | -10°C +55°C                                 |  |
| Relative humidity                                                                                                    | 5 to 95 %, (at +25 °C) without condensation |  |
| Degree of pollution                                                                                                    | 2                                           |  |
| Operating height                                                                                                    | 0 2000m above sea level                     |  |
| Installation position                                                                                                    | user-defined                                |  |
| Ventilation external ventilation is not required.                                                                                                    |                                             |  |
| Foreign particles and water protection                                                                                                    |                                             |  |
| - Front                                                                                                    | IP50 according to EN60529                   |  |
| - Back                                                                                                    | IP20 according to EN60529                   |  |

| Supply voltage                                                                                   |                                                                                        |
|--------------------------------------------------------------------------------------------------|----------------------------------------------------------------------------------------|
| Installation overvoltage category                                                                | 300V CAT III                                                                           |
| Safeguarding of supply voltage (circuit breaker)                                                 | 6A Char. B ( approved by UL/IEC)                                                       |
| Option 230V (Item-Nr. 52.19.001)<br>- Nominal range:<br>- Working range:<br>- Power consumption: | 95V 240V (45-65Hz) or DC 80V 340V<br>+6% /-10% of nominal range<br>max. 10W, max. 15VA |
| Option 90V (Item-Nr. 52.19.002)<br>- Nominal range:<br>- Working range:<br>- Power consumption:  | 44V 130V (45-65Hz) or DC 48V 180V<br>±10% of nominal range<br>max. 6W, max. 9VA        |
| Option 24V (Item-Nr. 52.19.003)<br>- Nominal range:<br>- Working range:<br>- Power consumption:  | 20V 50V (45-65Hz) or DC 20V 70V<br>±10% of nominal range<br>max. 7W, max. 9VA          |

| Connectable cables (supply voltage)<br>Only one cable per clamp may be connected! |                           |
|-----------------------------------------------------------------------------------|---------------------------|
| Single wire, multi-wire, fine wire                                                | 0.2 - 2.5mm², AWG 24 - 12 |
| Wire end ferrules with and without plastic sleeves                                | 0.25 - 2.5mm <sup>2</sup> |
| Torque                                                                            | 0.5 - 0.6Nm               |
| Strip length                                                                      | 7mm                       |

| Inputs and outputs                                      |                                   |  |  |  |
|---------------------------------------------------------|-----------------------------------|--|--|--|
| 8 digital inputs                                        |                                   |  |  |  |
| - Maximum counting frequency                            | 20Hz                              |  |  |  |
| - Reaction time (Jasic programme)                       | 200ms                             |  |  |  |
| - Input signal is applied                               | 18V 28V DC (typical 4mA)          |  |  |  |
| - Input signal is not applied                           | 0 5V DC, current lower than 0.5mA |  |  |  |
|                                                         |                                   |  |  |  |
| 5 digital outputs, semi conductor relay, not short-cire | cuited                            |  |  |  |
| Switching voltage                                       | max. 60V DC, 30V AC               |  |  |  |
| Switching current                                       | max. 50m A <sub>eff</sub> AC/DC   |  |  |  |
| Reaction time (Jasic programme)                         | 200ms                             |  |  |  |
| Issue of voltage dips                                   | 20ms                              |  |  |  |
| Issue of voltage excesses                               | 20ms                              |  |  |  |
| Impulse output (working impulse)                        | max. 20Hz                         |  |  |  |
|                                                         |                                   |  |  |  |
| Cable length                                            | up to 30m not shielded,           |  |  |  |
|                                                         | larger than 30m shielded          |  |  |  |

| Connection capacity of clamping points (inputs and outputs) |                                       |  |  |  |
|-------------------------------------------------------------|---------------------------------------|--|--|--|
| Rigid/flexible                                              | 0.14 - 1.5mm <sup>2</sup> , AWG 28-16 |  |  |  |
| Flexible with wire end ferrules without plastic sleeves     | 0.25 - 1.5mm <sup>2</sup>             |  |  |  |
| Flexible with wire end ferrules with plastic sleeves        | 0.25 - 0.5mm <sup>2</sup>             |  |  |  |
| Torque                                                      | 0.22 - 0.25Nm                         |  |  |  |
| Strip length                                                | 7mm                                   |  |  |  |

### UMG 511

| Voltage measurement                                                                |                                        |  |  |  |  |
|------------------------------------------------------------------------------------|----------------------------------------|--|--|--|--|
| The voltage measuring inputs are suitable for the following grids of power supply: |                                        |  |  |  |  |
| Three-phase 4 conductor systems with nominal voltages till                         | 417V/720V (+10%)                       |  |  |  |  |
| Three-phase 3 conductor systems with nominal voltages till                         | 600V (+10%)                            |  |  |  |  |
| The voltage measuring inputs regarding safety and reliability r                    | easons are dimensioned as follows:     |  |  |  |  |
| Overvoltage category                                                               | 600V CAT III                           |  |  |  |  |
| Measurement surge voltage                                                          | 6kV                                    |  |  |  |  |
|                                                                                    |                                        |  |  |  |  |
| Measuring range L-N                                                                | 0 <sup>1)</sup> 600V <sub>rms</sub>    |  |  |  |  |
| Measuring range L-L                                                                | 0 <sup>1)</sup> 1000V <sub>rms</sub>   |  |  |  |  |
| Resolution                                                                         | 0.01V                                  |  |  |  |  |
| Crest factor                                                                       | 1,6 (relating to 600V <sub>rms</sub> ) |  |  |  |  |
| Impedance                                                                          | 4MOhm/phase                            |  |  |  |  |
| Power consumption                                                                  | ca. 0.1VA                              |  |  |  |  |
| Scanning frequency                                                                 | 20kHz/phase                            |  |  |  |  |
| Transients                                                                         | 50µs                                   |  |  |  |  |
| U <sub>din</sub> <sup>2)</sup> acording to EN61000-4-30                            | 100 250V                               |  |  |  |  |
| Flicker range (dU/U)                                                               | 27.5%                                  |  |  |  |  |
| Frequency of fundamental oscillation                                               | 15Hz 440Hz                             |  |  |  |  |
| - Resolution                                                                       | 0.001Hz                                |  |  |  |  |

<sup>1)</sup> The UMG511 can only ascertain measurement values when a measurement voltage higher than 10Veff L-N or 18Veff L-L is applied to at least one voltage measurement input

<sup>2)</sup> U<sub>din</sub> = agreed input voltage according to DIN EN 61000-4-30

| Current measurement       |                           |  |  |  |
|---------------------------|---------------------------|--|--|--|
| Rated current             | 5A                        |  |  |  |
| Resolution                | 0.1mA                     |  |  |  |
| Measuring range           | 0.001 7.4A <sub>rms</sub> |  |  |  |
| Crest factor              | 2.4                       |  |  |  |
| Overvoltage category      | 300V CAT III              |  |  |  |
| Measurement surge voltage | 4kV                       |  |  |  |
| Power consumption         | ca. 0.2 VA (Ri=5 mohm)    |  |  |  |
| Overload for 1 second     | 120A (sinusoidal)         |  |  |  |
| Scanning frequency        | 20kHz                     |  |  |  |

| Connectable cables (current measurement and voltage measurement)<br>Only one cable per clamp may be connected! |                           |  |  |  |
|----------------------------------------------------------------------------------------------------|---------------------------|--|--|--|
| Single wire, multi-wire, fine wire 0.2 - 2.5mm <sup>2</sup> , AWG 24-12                                        |                           |  |  |  |
| Pin cable lugs, wire end ferrules                                                                              | 0.25 - 2.5mm <sup>2</sup> |  |  |  |
| Torque                                                                                                    | 0.5 - 0.6Nm               |  |  |  |
| Strip length 7mm                                                                                               |                           |  |  |  |

# **Function parameters**

- Measurement using current converters ../5A
- Measurements at 50/60 Hz

| Function                          | Symbol                                | Accuracy class     |                             | Measurem. range     | Display range       |
|-----------------------------------|---------------------------------------|--------------------|-----------------------------|---------------------|---------------------|
| Total effective power             | Р                                     | 0.25)              | (IEC61557-12)               | 0 15.3kW            | 0 W 9999 GW *       |
| Total reactive power              | QA <sup>6)</sup> , Qv <sup>6)</sup>   | 1                  | (IEC61557-12)               | 0 15.3 kvar         | 0 varh 9999 Gvar *  |
| Total apparent power              | SA, Sv <sup>6)</sup>                  | 0.25)              | (IEC61557-12)               | 0 15.3 kVA          | 0 VA 9999 GVA *     |
| Total effective energy            | Ea                                    | 0.2S <sup>5)</sup> | <sup>7)</sup> (IEC61557-12) | 0 15.3 kWh          | 0 Wh 9999 GWh *     |
| Total reactive energy             | ErA <sup>6)</sup> , ErV <sup>6)</sup> | 1                  | (IEC61557-12)               | 0 15.3 kvarh        | 0 varh 9999 Gvarh * |
| Total apparent energy             | EapA,EapV <sup>6)</sup>               | 0.25)              | (IEC61557-12)               | 0 15.3 kVAh         | 0 VAh 9999 GVAh *   |
| Frequency                         | f                                     | 0.05               | (IEC61557-12)               | 40 70 Hz            | 40 Hz 70 Hz         |
| Phase current                     | 1                                     | 0.2                | (IEC61557-12)               | 0.001 7.4 Arms      | 0 A 9999 kA         |
| Neutral cond. current measured    | IN                                    | 0.2                | (IEC61557-12)               | 0.001 7.4 Arms      | 0 A 9999 kA         |
| Neutral cond. current calculated  | INc                                   | 0.5                | (IEC61557-12)               | 0.001 22.2 A        | 0 A 9999 kA         |
| Voltage                           | U L-N                                 | 0.1                | (IEC61557-12)               | 10 600 Vrms         | 0 V 9999 kV         |
| Voltage                           | U L-L                                 | 0.1                | (IEC61557-12)               | 18 1000 Vrms        | 0 V 9999 kV         |
| Power factor                      | PFA, PFV                              | 0.5                | (IEC61557-12)               | 0.00 1.00           | 01                  |
| Short-time flicker, long-time fl. | Pst, Plt                              | KI. A              | (IEC61000-4-15)             | 0.4 Pst to 10.0 Pst | 010                 |
| Voltage drops                     | Udip                                  | 0.2                | (IEC61557-12)               | 10 600 Vrms         | 0 V 9999 kV         |
| Voltage rises                     | Uswl                                  | 0.2                | (IEC61557-12)               | 10 600 Vrms         | 0 V 9999 kV         |
| Transient overvoltages            | Utr                                   | 0.2                | (IEC61557-12)               | 10 600 Vrms         | 0 V 9999 kV         |
| Voltage interruptions             | Uint                                  | Durati             | on + - 1 cycle              | -                   | -                   |
| Voltage inbalance 1)              | Unba                                  | 0.2                | (IEC61557-12)               | 10 600 Vrms         | 0 V 9999 kV         |
| Voltage inbalance 2)              | Unb                                   | 0.2                | (IEC61557-12)               | 10 600 Vrms         | 0 V 9999 kV         |
| Voltage harmonics                 | Uh                                    | Cl. 1              | (IEC61000-4-7)              | to 2.5 kHz          | 0 V 9999 kV         |
| THD of voltage 3)                 | THDu                                  | 1.0                | (IEC61557-12)               | to 2.5 kHz          | 0 % 999 %           |

| THD of voltage 4)                                 | THD-Ru | 1.0    | (IEC61557-12)   | to 2.5 kHz                                | 0 % 999 %   |
|---------------------------------------------------|--------|--------|-----------------|-------------------------------------------|-------------|
| Current harmonics                                 | lh     | Kl. 1  | (IEC61000-4-7)  | to 2.5 kHz                                | 0 A 9999 kA |
| THD of current <sup>3)</sup>                      | THDi   | 1.0    | (IEC61557-12)   | to 2.5 kHz                                | 0 % 999 %   |
| THD of current <sup>4)</sup>                      | THD-Ri | 1.0    | (IEC61557-12)   | to 2.5 kHz                                | 0 % 999 %   |
| Mains signal voltage (voltage<br>inter-harmonics) | MSV    | IEC 61 | 000-4-7 Class 1 | 10% – 200% of<br>IEC 61000-2-4<br>Class 3 | 0 V 9999 kV |

# • Measurements at 15 Hz ...440 Hz

| Function                         | Symbol                                | Accuracy class  | Measurem. range     | Display range       |
|----------------------------------|---------------------------------------|-----------------|---------------------|---------------------|
| Total effective power            | Р                                     | 2 (IEC61557-    | ·12) 0 15.3kW       | 0 W 9999 GW *       |
| Total reactive power             | QA <sup>6)</sup> , Qv <sup>6)</sup>   | 2 (IEC61557-    | ·12) 0 15.3 kvar    | 0 varh 9999 Gvar *  |
| Total apparent power             | SA, Sv 6)                             | 1 (IEC61557-    | ·12) 0 15.3 kVA     | 0 VA 9999 GVA *     |
| Total effective energy           | Ea                                    | 2 (IEC61557-    | ·12) 0 15.3 kWh     | 0 Wh 9999 GWh *     |
| Total reactive energy            | ErA <sup>6)</sup> , ErV <sup>6)</sup> | 2 (IEC61557-    | ·12) 0 15.3 kvarh   | 0 varh 9999 Gvarh * |
| Total apparent energy            | EapA,EapV <sup>6)</sup>               | 1 (IEC61557-    | ·12) 0 15.3 kVAh    | 0 VAh 9999 GVAh *   |
| Frequency                        | f                                     | 0.05 (IEC61557- | ·12) 15 440 Hz      | 15 Hz 440 Hz        |
| Phase current                    | 1                                     | 0.5 (IEC61557-  | ·12) 0.001 7.4 Arms | 0 A 9999 kA         |
| Neutral cond. current measured   | IN                                    | 0.5 (IEC61557-  | ·12) 0.001 7.4 Arms | 0 A 9999 kA         |
| Neutral cond. current calculated | INc                                   | 1.5 (IEC61557-  | ·12) 0.001 22.2 A   | 0 A 9999 kA         |
| Voltage                          | U L-N                                 | 0.5 (IEC61557-  | ·12) 10 600 Vrms    | 0 V 9999 kV         |
| Voltage                          | U L-L                                 | 0.5 (IEC61557-  | 12) 18 1000 Vrms    | 0 V 9999 kV         |

| Function                          | Symbol   | Accuracy class       | Measurem. range | Display range |
|-----------------------------------|----------|----------------------|-----------------|---------------|
| Power factor                      | PFA, PFV | 2 (IEC61557-12)      | 0.00 1.00       | 01            |
| Short-time flicker, long-time fl. | Pst, Plt | -                    | -               | -             |
| Voltage drops                     | Udip     | 0.5 (IEC61557-12)    | 10 600 Vrms     | 0 V 9999 kV   |
| Voltage rises                     | Uswl     | 0.5 (IEC61557-12)    | 10 600 Vrms     | 0 V 9999 kV   |
| Transient overvoltages            | Utr      | 0.5 (IEC61557-12)    | 10 600 Vrms     | 0 V 9999 kV   |
| Voltage interruptions             | Uint     | Duration + - 1 cycle | -               | -             |
| Voltage inbalance 1)              | Unba     | 0.5 (IEC61557-12)    | 10 600 Vrms     | 0 V 9999 kV   |
| Voltage inbalance 2)              | Unb      | 0.5 (IEC61557-12)    | 10 600 Vrms     | 0 V 9999 kV   |
| Voltage harmonics                 | Uh       | Cl. 2 (IEC61000-4-7) | to 2,5 kHz      | 0 V 9999 kV   |
| THD of voltage 3)                 | THDu     | 2.0 (IEC61557-12)    | to 2,5 kHz      | 0 % 999 %     |

#### Explanations

- 1) Reference to amplitude.
- 2) Reference to phase and amplitude.
- 3) Reference to basic oscillation
- 4) Reference to effective value.
- 5) Accuracy class 0.2 with ../5A converter. Accuracy class 0.5 with ../1A converter.
- \* The display returns to 0 W once the max. total working value range has been reached.
- 6) Calculation from fundamental harmonic oscillation.
- 7) Accuracy class 0.5S according IEC62053-22

### UMG511 Specifications for IEC 61000-4-30 Compliance

| Parameter                             | Uncertainty                                                                                         | Measuring Range                           |
|---------------------------------------|----------------------------------------------------------------------------------------------------|-------------------------------------------|
| 5.1 Frequency                         | ± 10 mHz                                                                                            | 42.5 Hz – 57.5 Hz,<br>51Hz – 69 Hz        |
| 5.2 Magnitude of Supply Voltage       | ± 0.1% of Udin                                                                                      | 10% – 150% of Udin                        |
| 5.3 Flicker                           | ± 5% of reading                                                                                     | 0.2 – 10 Pst                              |
| 5.4 Supply Voltage Dips and Swells    | Magnitude: ± 0.2% of Udin<br>Duration: ± 1 cycle                                                    | N/A                                       |
| 5.5 Voltage Interruptions             | Duration: ± 1 cycle                                                                                 | N/A                                       |
| 5.7 Unbalance                         | ± 0.15%                                                                                             | 0.5% – 5% u2<br>0.5% – 5% u0              |
| 5.8 Harmonics                         | IEC 61000-4-7 Class 1                                                                               | 10% – 200% of<br>Class 3 of IEC 61000-2-4 |
| 5.9 Interharmonics                    | IEC 61000-4-7 Class 1                                                                               | 10% – 200% of<br>Class 3 of IEC 61000-2-4 |
| 5.10 Mains Signaling Voltage          | 3% – 15% of Udin, ±5% of measured<br>1% – 3% of Udin, ±0.15% of Udin<br><1% of Udin, no requirement | 0% – 15% of Udin                          |
| 5.12 Underdeviation and Overdeviation | ± 0.1% of Udin                                                                                      | 10% – 150% of Udin                        |

The UMG511 meets IEC 61000-4-30 Class A requirements for:

Aggregations, Time Clock Uncertainty, Flagging, Transient Influence Quantities

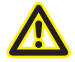

In order to ensure that two measurement devices achieve the same measurement results in a 10 minute compensation interval, we recommend synchronising time measurements in the UMG511 using an external time signal.

# **Serial interfaces**

| RS485                                          |                                                                                                    |
|------------------------------------------------|----------------------------------------------------------------------------------------------------|
| Terminal                                       | plug, SUB D 9-pin                                                                                       |
| Protocol, Modbus RTU<br>- Transfer rate        | Modbus RTU/Slave, Modbus RTU/Master<br>- 9.6kbps, 19.2kbps, 38.4kbps, 57.6kbps,<br>115.2kbps, 921,6kbps |
| Protocol, Profibus (Option)<br>- Transfer rate | Profibus DP/V0 according to EN 50170<br>- 9.6kBaud to 12MBaud                                           |
| Protocol, BACnet (Option)                      |                                                                                                    |

| Ethernet 10/100Base-TX (Option) |                                                                                                    |
|---------------------------------|----------------------------------------------------------------------------------------------------|
| Terminal                        | RJ-45                                                                                                    |
| Functions                       | Modbus Gateway, Embedded Webserver (HTTP)                                                                                                    |
| Protocols                       | CP/IP, EMAIL (SMTP), DHCP-Client (BootP),<br>Modbus/TCP, Modbus RTU over Ethernet, FTP,<br>ICMP (Ping), NTP, TFTP, BACnet (Option), SNMP,<br>BACnet (Option) |

# **Declaration of Conformity**

| The product fulfils the following EC Directives:                                                                                                    |                                                                                                    |  |
|----------------------------------------------------------------------------------------------------|----------------------------------------------------------------------------------------------------|--|
| 2004/108/EG                                                                                                    | Electromagnetic compatibility of electrical equipment.                                                                                                    |  |
| 2006/95/EG                                                                                                    | Electrical equipment for use within certain voltage limits.                                                                                                    |  |
| Considered standards:                                                                                                    |                                                                                                    |  |
| Noise immunity<br>IEC/EN 61326-1:2013<br>IEC/EN 61000-4-2:2009<br>IEC/EN 61000-4-3:2011<br>IEC/EN 61000-4-3:2011, EMV-ILA V01-03<br>IEC/EN 61000-4-4:2013, EMV-ILA V01-03<br>IEC/EN 61000-4-5:2007, EMV-ILA V01-03<br>IEC/EN 61000-4-6:2009, EMV-ILA V01-03<br>IEC/EN 61000-4-8:2010<br>IEC/EN 61000-4-11:2005, EMV-ILA V01-03 | Class A: Industrial environment<br>Electrostatic discharge<br>Electromagnetic RF Field 80-1000MHz<br>Electromagnetic RF Field 1000-2700MHz<br>Burst<br>Surge<br>Conducted disturbances 0.15-80MHz<br>Power frequency magnetic field<br>Voltage dips, short interrupts, voltage variations and frequency changes                                                         |  |
| Noise emission<br>IEC/EN 61326-1:2013<br>IEC/CISPR11/EN 55011:2011<br>IEC/CISPR11/EN 55011:2011<br>EMV-ILA V01-03<br>EMV-ILA V01-03<br>Equipment safety<br>IEC/EN 61010-1:2011                                                                                                    | Class B: Residental environment<br>Radio disturbance field strength 30-1000MHz<br>Radio disturbance voltage 0.15-30MHz<br>Radio disturbance voltage 9-150kHz<br>Flicker<br>Safety requirements for electrical equipment for Measurement,<br>control and laboratory use – Part 1: General requirements<br>Destion requirements for electrical equipment for measurements |  |
| IEC/EN 61010-2-030:2011                                                                                                    | Particular requirements for testing and measuring circuits                                                                                                    |  |

### **Dimensional drawings**

Cut out size: 138<sup>+0,8</sup> x 138<sup>+0,8</sup> mm

### Back

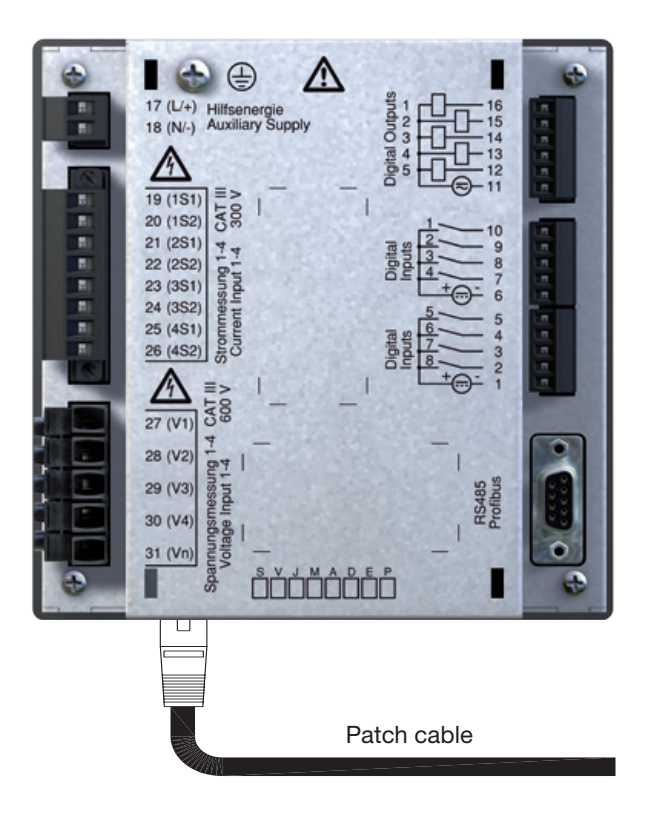

### Side view

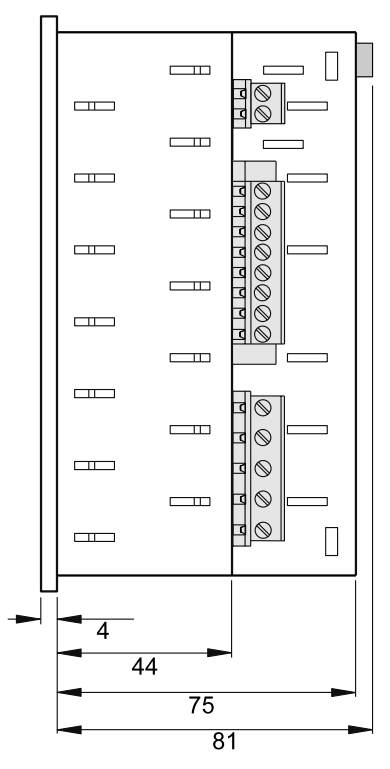

### View from below

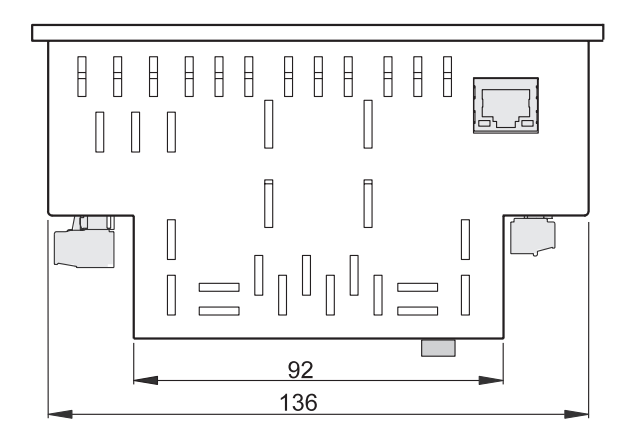

### **Configuration overview**

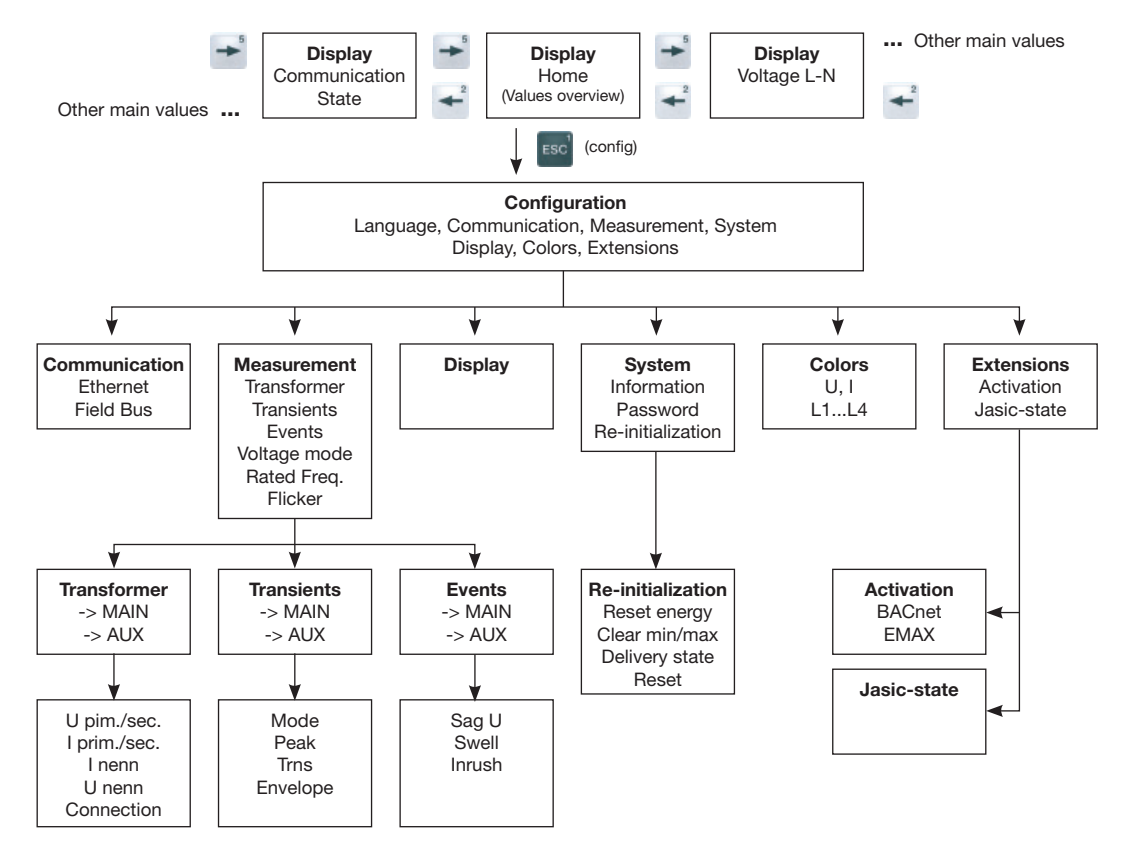

# Measurement value displays overview (1)

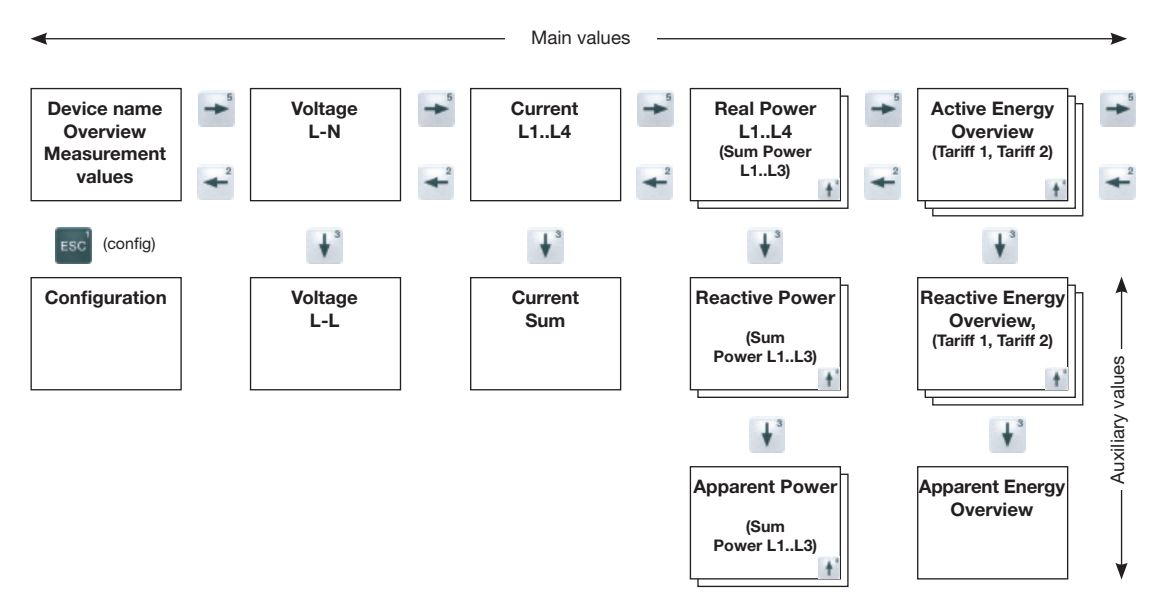

# Measurement value displays overview (2)

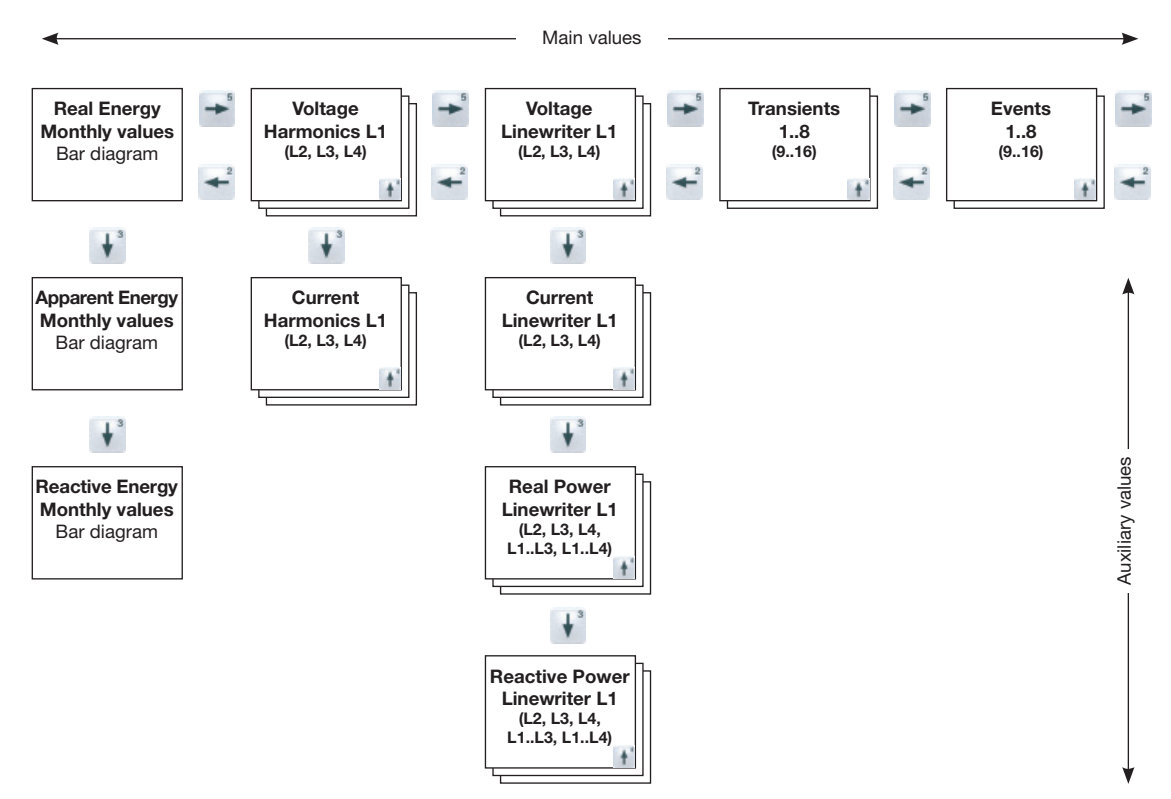

# Measurement value displays overview (3)

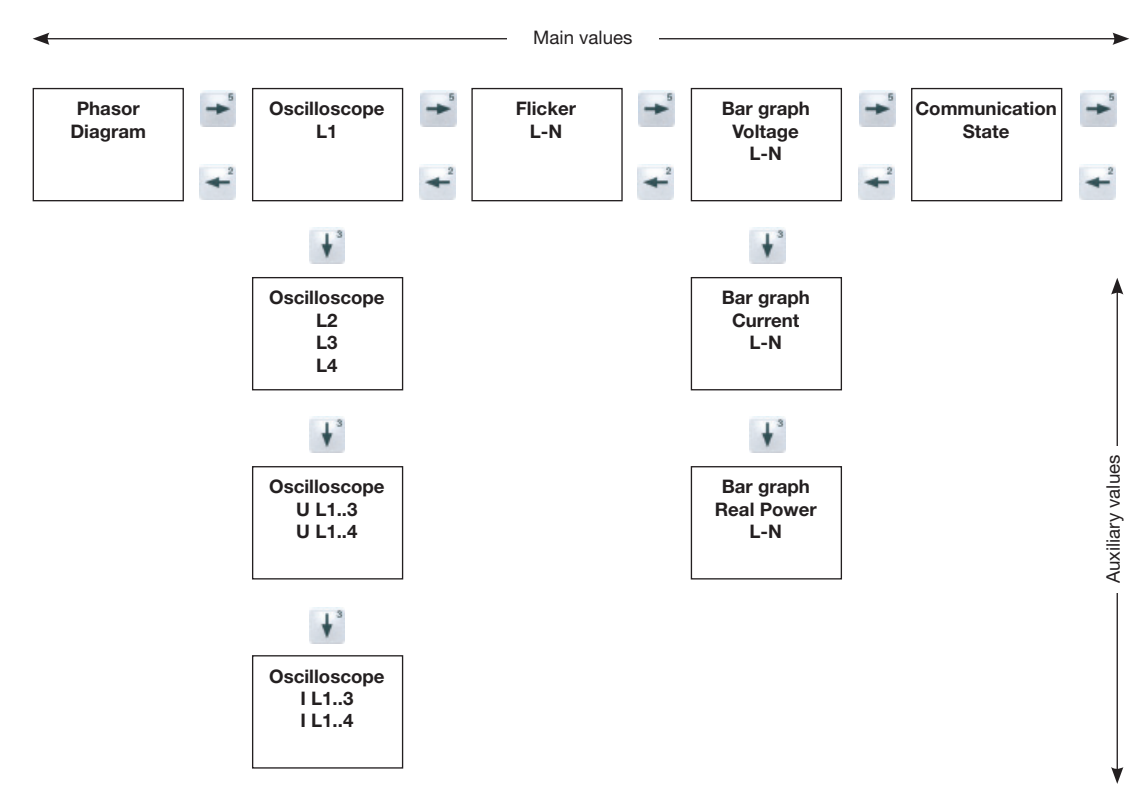

### Connection example for UMG511

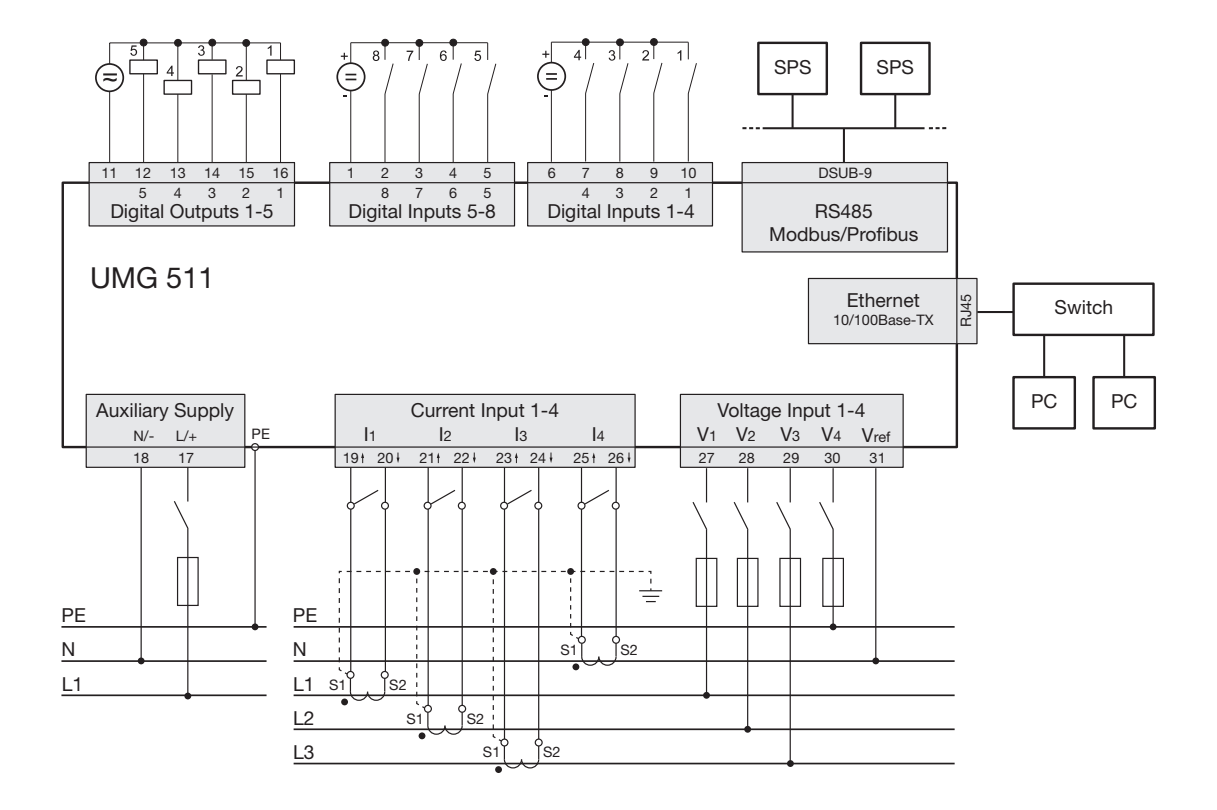